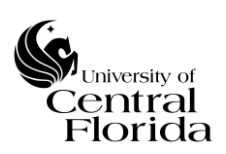

| Title:<br>UCF IT Change Management – Change Record Procedure | Effective: 09/01/2016 |  |
|--------------------------------------------------------------|-----------------------|--|
|                                                              | Revised: 10/30/2019   |  |
| Approved By: Michael Sink, Associate VP & COO, UCF IT        | Page 1 of 56          |  |

| Revision History                                                                    |             |             |                                                                                                    |  |  |  |
|-------------------------------------------------------------------------------------|-------------|-------------|----------------------------------------------------------------------------------------------------|--|--|--|
| Revision (Rev)                                                                      | Date of Rev | Owner       | Summary of Changes                                                                                                    |  |  |  |
| Sec. V & VI; Communication<br>plan section within Planning<br>section/tab           | 02/13/2017  | Scott Baron | Added Communication plan section to Planning section/tab of the Change Record                                               |  |  |  |
| Sec. V; Notification section/tab<br>for Normal Changes                              | 03/23/2017  | Scott Baron | Added Notifications section/tab. Will be required if<br>Requires communication is answered Yes – ONLY<br>FOR NORMAL CHANGES |  |  |  |
| Sec. V & VI; Additional<br>information (URL) section<br>within Planning section/tab | 03/23/2017  | Scott Baron | Added Additional information (URL) section to<br>Planning section/tab of the Change Record. Non-<br>required field.         |  |  |  |
| Sec. VII. Item F                                                                    | 07/11/2017  | Scott Baron | Added Windows and Changes Calendar Report                                                                                   |  |  |  |
| Section III; Added UCF IT definition                                                | 05/15/2018  | Scott Baron | Added UCF IT definition as of May 2018                                                                                      |  |  |  |
| Added Section I. Document<br>Control                                                | 04/25/2018  | Scott Baron | Added Section I. Document Control                                                                                           |  |  |  |
| Section I; Updated title & body                                                     | 10/31/2018  | Scott Baron | Updated title and paragraph body verbiage                                                                                   |  |  |  |
| Section III; UCF IT                                                                 | 03/21/2019  | Scott Baron | Revised UCF IT definition as of March 2019                                                                                  |  |  |  |
| Section V., VI./Append A & B                                                        | 08/26/2019  | Scott Baron | Added Confidence level config to all sections                                                                               |  |  |  |
| Section III; UCF IT                                                                 | 10/30/2019  | Scott Baron | Revised UCF IT definition as of Oct 2019                                                                                    |  |  |  |

| I.   | DOCUMENT CONTROL AND APPROVALS                           | 2    |
|------|----------------------------------------------------------|------|
| II.  | OBJECTIVES                                               | 2    |
| III. | DEFINITIONS                                              | 2    |
| IV.  | SCOPE OF CHANGE RECORD PROCEDURE                         | 5    |
| V.   | NORMAL CHANGE - STEPS TO RECORD A CHANGE RECORD          | 5    |
| VI.  | EMERGENCY CHANGE - STEPS TO RECORD A CHANGE RECORD       | 15   |
| VII. | APPENDIX                                                 | 23   |
|      | A.QUICK STEP NEW CHANGE RECORD GUIDE – NORMAL CHANGES    | 23   |
|      | B.QUICK STEP NEW CHANGE RECORD GUIDE – EMERGENCY CHANGES | 30   |
|      | C.RELATING INCIDENTS TO CHANGES                          | . 37 |
|      | D.RELATING CHANGES TO INCIDENTS                          | 40   |
|      | E.RELATING MULTIPLE CI'S TO A CHANGE RECORD              | 43   |
|      | F.CHANGE CALENDAR REPORTS                                | 47   |
|      | G.CANCEL A CHANGE                                        | 52   |
|      | H.SEARCHING ON CONFIGURATION ITEM (CI)                   | . 53 |
|      |                                                          |      |

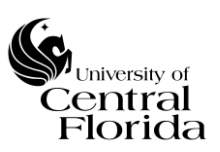

### I. DOCUMENT CONTROL AND APPROVALS

This document is authored, managed and governed by UCF IT Strategy and Planning. Final published versions have been approved by the UCF IT AVP & COO and ITSM Governance Committee members. No other parties have the authority to modify or distribute a modified copy of this document. For any questions related to the content of this document, please contact the UCF IT Performance and Service Management department.

# II. OBJECTIVES

This document is intended to define and describe a consistent process for inputting a change record into the ITSM application (ServiceNow). This document will also walkthrough the change approval workflow as part of the change record procedure. The sections below identify all steps required for Normal <u>AND</u> Emergency Change records submitted for approval.

### III. **DEFINITIONS**

**Change Record:** A record within the ITSM application (ServiceNow) containing the details of a change. A change record is created for every request for change (RFC) <u>that is approved by the Change Manager</u>. Change records should reference the configuration item(s) that are affected by the change.

**Request for Change (RFC):** A RFC is a submitted request within the ITSM application (ServiceNow) for a proposed change to be made.

### **Change Types:**

1. <u>Normal Change</u>: A Normal Change refers to changes that must follow the complete Change Management process. A Normal Change does not need to be introduced immediately.

Normal Changes are often categorized according to risk and impact to the organization/business. A Normal Change may be a major change with high risk and high impact, or a minor change with low risk and low impact.

2. <u>Emergency Change</u>: An Emergency Change is a change that must be introduced as soon as possible – for example to resolve a major incident.

All Emergency Changes must have an associated incident record. This is to ensure that the change has a full description and history log which can be reviewed by the Change Advisory Board (CAB). For Emergency Changes, the process will follow the ECAB process.

**Change Advisory Board (CAB):** The Change Advisory Board (CAB) is made up of senior leaders that are responsible for the assessment, prioritization, approval and scheduling of changes. The CAB will approve or reject all proposed changes considering

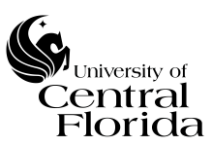

all known risks vs. benefits of implementing the change. The CAB also reviews and preapproves all changes identified as Standard changes.

**Emergency CAB (ECAB):** A subgroup of the CAB that makes decisions about Emergency changes. This is an ad-hoc gathering of at least two members of the CAB and the Change Owner to review and then approve or reject the Emergency change. An Emergency change <u>CANNOT</u> be a Normal change that needs to be expedited because it was not submitted in time for CAB review.

**Successful Change\*:** A Change is deemed successful if it has met the stated business and IT objectives validated by the end user, was implemented without deviation to the documented change plan, was completed within the change window and has not resulted in incidents and problems.

### \* A change is ALSO deemed successful if it qualifies under this one exception.

 Meets all of the criteria for a Successful Change as stated, however the change implemented was for an emergency incident/problem resolution and was recorded after the change was implemented (retro change record).

**Successful with issues Change:** A change is deemed successful with issues if it has met the stated business and IT objectives validated by the end user, was implemented with deviation to the documented change plan, was completed within the change window and has not resulted in incidents and problems.

**Unsuccessful Change:** A change is deemed unsuccessful if it does not meet all of the criteria for success as stated in the Successful Change and Successful with issues Change definitions within this policy.

**Canceled Change:** A change is considered "Canceled" if a decision is made by the CAB or the Change Manager to recall/cease (reject) the planned change implementation.

**IT Service Management (ITSM) application:** This is the application (ServiceNow) used by IT to record incidents, problems, requests, and changes.

**Change Owner:** The UCF IT staff member responsible for monitoring the execution of the change and documenting the change.

Change Manager: Manager of the Change Owner responsible for the change's success.

**Change States:** Change Management within ServiceNow offers a State workflow model to move and track Change records from New to Closed.

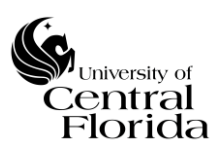

*New* - Change record has not been submitted yet for review and approval by the Change Manager. A Change Owner can save a change record as many times as necessary while building out the details of the change prior to submission.

Assess – Change record ready for approval by the Change Manager

*Authorize* – Change record ready for CAB/ECAB approval

<u>Scheduled</u> - The change is fully scheduled and CAB/ECAB approved. It is now waiting for the planned start date to approach.

*Implement* - The planned start date has approached and the actual work to implement the change is being conducted.

<u>**Review</u>** - The work has been completed. The Change Owner now determines</u> whether the Change was Successful. A post-implementation review can be conducted during this state.

**Closed** - All review work is complete. The change is closed with no further action required.

*Canceled* - A Change can be canceled at any point if it is no longer required. However, a Change CANNOT be Canceled from a Closed state.

Figure 1.1 – Change State progressions

Normal and Emergency Changes progress States the same way.

| Figure 1.1 |     |        |           |           |           |        |        |          |
|------------|-----|--------|-----------|-----------|-----------|--------|--------|----------|
|            | New | Assess | Authorize | Scheduled | Implement | Review | Closed | Canceled |
| Emergency  | ~   | ~      | ~         | ~         | ~         | v      | ~      | ~        |
| Normal     | ~   | ~      | ~         | ~         | v         | r      | v      | ~        |

Change Task States: Change Management within ServiceNow offers a State workflow model to move Change Task records from Pending to Closed.

**Pending** – Change record is being planned. Any associated tasks with a pending CAB approval change record will sit in a Pending State until the Change is CAB/ECAB approved.

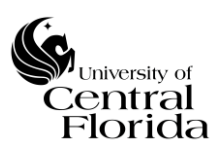

<u>**Open</u>** – After the change is CAB/ECAB approved, the task(s) will systematically Change to an Open State. Work <u>SHOULD NOT</u> begin on the task until the planned start date of the change approaches</u>

<u>Work in Progress</u> – The task planned start date has approached and the actual work is being conducted. The Task Owner has ServiceNow write access to change the State from Open to Work in Progress.

<u>Closed Complete</u> –Task completed.

<u>Closed Incomplete</u> – Cancels task. Planned task was determined not needed.

<u>Closed Skipped</u> – Cancels task. Planned task was determined not needed.

**UCF IT (as of October 2019):** College of Arts and Humanities, College of Business Administration, College of Community Innovation and Education, College of Health Professions and Sciences, College of Sciences, Student Development and Enrollment Services, Digital Learning, College of Undergraduate Studies, Office of Instructional Resources, UCF Connect, University Libraries, Human Resources, UCF Foundation, Student Health Services

### IV. SCOPE OF CHANGE RECORD PROCEDURE

This procedure document is <u>ONLY</u> for ServiceNow users that have an ITIL role. The below sections only represent the user interface per the ITIL role. End Users (customers) do not have access to record a change and must submit a service request to formally start the process for a request for Change (RFC). <u>Standard Changes are currently NOT within scope of Change Management</u>.

### V. NORMAL CHANGE - STEPS TO RECORD A CHANGE RECORD

Per the UCF IT Change Management Policy & Procedure, if the Change Manager approves the RFC, the Change Owner is responsible to record the Change per the steps below.

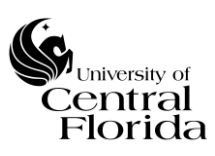

### University of Central Florida Information Technology (UCF IT)

**1.** On the left side of the Filter navigator, expand Change and click Create New

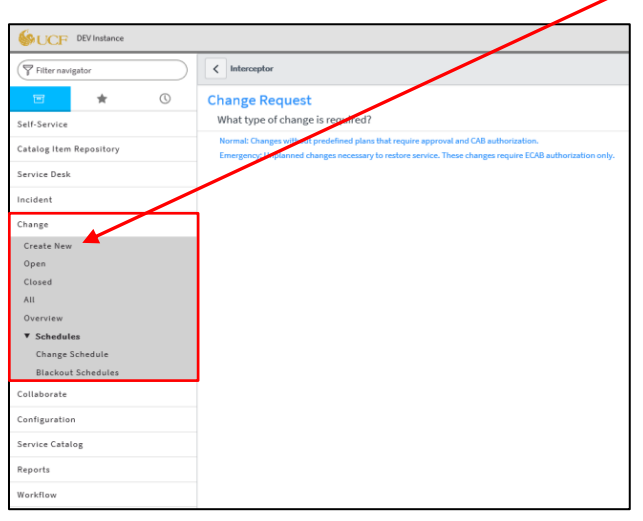

2. On the center screen, select Normal type of Change

| SUCF DEVInstance        |                                                                                                    |  |
|-------------------------|----------------------------------------------------------------------------------------------------|--|
| Filter navigator        | < Interceptor                                                                                                    |  |
| <b>⊡</b> ★ (0)          | Change Request                                                                                                    |  |
| Self-Service            | What type of change is required?                                                                                                    |  |
| Catalog Item Repository | Normal: Changes without predefined plans that require approval and CAB authorization.<br>Emergency: Unplanned changes necessary to restore service. These changes require ECAB authorization only. |  |
| Service Desk            |                                                                                                    |  |
| Incident                |                                                                                                    |  |
| Change                  |                                                                                                    |  |
| Create New              |                                                                                                    |  |
| Open                    |                                                                                                    |  |
| Closed                  |                                                                                                    |  |
| All                     |                                                                                                    |  |
| Overview                |                                                                                                    |  |
| ▼ Schedules             |                                                                                                    |  |
| Change Schedule         |                                                                                                    |  |
| Blackout Schedules      |                                                                                                    |  |
| Collaborate             |                                                                                                    |  |
| Configuration           |                                                                                                    |  |
| Service Catalog         |                                                                                                    |  |
| Reports                 |                                                                                                    |  |
| Workflow                |                                                                                                    |  |

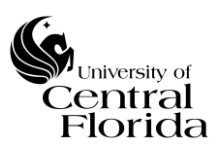

# **3.** Top Section – (Above the Planning section/tabs)

Fill out all required fields that have an asterisk in red and as reference are highlighted blue within this section.

| Number                                                      | CHG0031446    | System driven unique Number     Type Normal |   |
|-------------------------------------------------------------|---------------|---------------------------------------------|---|
| a. Requested by                                             | Scott Baron Q | State New ✓                                 |   |
| <b>b.</b> * Category                                        | None 🔻        | W. Conflict status                          |   |
| C. * Configuration item                                     | ٩             | W. Conflict last run                        |   |
| <b>d.</b> * Requires downtime                               | None 🔻        | Assignment group                            |   |
| e. * Requires communication                                 | None          | ▲ Assigned to                               |   |
| $\mathbf{f}_{\bullet st}$ Other services could be affected? | None 🔻        |                                             |   |
| $\mathbf{g}_{ullet}st$ Short description                    |               |                                             | 8 |
| h. * Description                                            |               |                                             |   |
|                                                             |               |                                             |   |

- a) Requested by Field either needs to represent the Change Owner (same as "Assigned to" field) or needs to represent the customer that submitted a RFC through a service request
- **b**) **Category** Select the appropriate Category that categorizes your Change
- c) Configuration Item (CI) Select the appropriate CI that your Change is affecting. Reference the <u>Appendix</u>; Section <u>H</u> for additional insight to searching for a CI. If more than one CI will be affected for the change record, reference the <u>Appendix</u>; Section <u>E</u> for instructions on how to record
- **d) Requires downtime** Will this Change require a downtime?
- e) **Requires communication** Will this Change require communication? Does IT need to be notified? Do other constituent(s) need to be notified? Does the entire campus community need to be notified? If communication is required, what will the customer(s) experience during this change and when will the notification(s) take place?

- If Yes is chosen, then the Communication plan section will appear within the Planning section (tab) and additional detail will be required for the Change Record's Communication plan. Also, the Notifications section (tab) will need to be completed as well.

**f)** Other services could be affected? – Will this change impact/affect other IT services while being implemented?

- If Yes is chosen, this will indicate to the change advisory board that there is higher risk (unknowns) to implement the change and that all possible IT services that may be impacted should be listed within the change record.

- If No is chosen, the Change Owner will be required to complete a confidence level percentage on how certain they are that other/additional IT services will NOT be affected. If the confidence level is 50% or below, then the Change Owner will be required to complete the Confidence level section (within the Planning section (tab)) explaining why there is uncertainty of IT services being impacted while the change is being implemented.

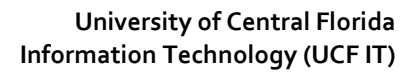

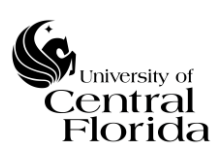

- **g)** Short description Reflects a brief summary of the Change. Should be concise and in terms that can be understood by your audience. This field will be reflected on the Change Calendar (Schedule)
- **h**) **Description** Describe the Change. Use terms that will be understood by your audience and write in complete sentences
- i) Assignment group Reflects the UCF IT department responsible for the Change's success
- **j**) Assigned to Is the Change Owner of the Change. The UCF IT staff member responsible for monitoring the execution of the Change and documenting the Change

# 4. Planning section (tab)

Fill out all required fields that have an asterisk in red and as reference are highlighted blue within this section.

| Planning* Schedule* Conflicts Notes                         | Planning* Schedule* Conflicts Notes Closure Information Notifications*                                                                                                    |  |  |  |  |  |  |
|-------------------------------------------------------------|----------------------------------------------------------------------------------------------------|--|--|--|--|--|--|
| <b>k</b> .* Justification                                   | Enter benefits of implementing this change and impact if this change is not implemented                                                                                                    |  |  |  |  |  |  |
|                                                             | 4000 characters remaining of 4000 characters                                                                                                    |  |  |  |  |  |  |
| • * Implementation plan                                     | Enter sequential steps to implement this change. In addition, enter dependencies between steps and assignee details for each step                                                                              |  |  |  |  |  |  |
|                                                             | 4000 characters remaining of 4000 characters                                                                                                    |  |  |  |  |  |  |
| $\mathbf{m}_{ullet} st$ Risk and impact analysis            | Enter potential risks and impact associated with this change. Include impact details if this change implementation is unsuccessful                                                                             |  |  |  |  |  |  |
|                                                             | 4000 characters remaining of 4000 characters                                                                                                    |  |  |  |  |  |  |
| <b>n.</b> ★ Backout plan                                    | Enter steps to revert the change to its state prior to implementation. Include information regarding when the change can be backed out during implementation and if the change window includes time to backout |  |  |  |  |  |  |
|                                                             | 4000 characters remaining of 4000 characters                                                                                                    |  |  |  |  |  |  |
| <b>0.</b> ★ Test plan                                       | Enter details of planned and completed tests prior to implementation that indicate the potential success of this change. Enter details of planned post-implementation tests to confirm success of this change  |  |  |  |  |  |  |
|                                                             | 4000 characters remaining of 4000 characters                                                                                                    |  |  |  |  |  |  |
| <b>00</b> • <b>*</b> Communication plan                     | Only will appear if Yes is chosen under Requires communication                                                                                                    |  |  |  |  |  |  |
|                                                             | 4000 characters remaining of 4000 characters                                                                                                    |  |  |  |  |  |  |
| <b>UUU</b> <ul> <li>Additional information (URL)</li> </ul> | Enter the URL path if Planning resources for the Change Record are located outside of ServiceNow and cannot be attached to the Change Record.                                                                  |  |  |  |  |  |  |
|                                                             | 1856 characters remaining of 1856 characters                                                                                                    |  |  |  |  |  |  |
| p. * Confidence level                                       | Only will appear if Confidence level is 50% or <=25%                                                                                                    |  |  |  |  |  |  |

- **k**) **Justification** What is the desired outcome to be generated by the Change? Is the input a solution to a problem or an innovation?
- Implementation plan Documented detailed steps for the Change to be implemented successfully. The Change tasks associated with a Change will be the high level summary of the implementation plan (whether tasks are sequential or run in parallel).
- m) Risk and impact analysis Identify the risks to IT services inherent to the Change

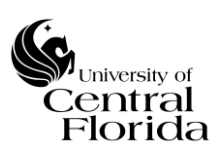

- **Backout plan** Can you revert back once this Change is complete? If yes, indicate how it will be restored. If no, indicate what you will do if the Change is not successful.
- O) Test plan Did you test this? If yes, please describe how it was tested. If no, indicate why testing could not be performed. Once the Change is complete, how will you test to ensure it is working properly?

**00) Communication plan** – Does IT need to be notified? Do other constituent(s) need to be notified? Does the entire campus community need to be notified? What will the customer(s) experience during this change and when will the notification(s) take place?

**000)** Additional information (URL) – Optional field. Enter the URL path if Planning resources for the Change Record are located outside of ServiceNow and cannot be attached to the Change Record.

**p)** Confidence level – Explain why there is uncertainty of IT services being impacted while the change is being implemented.

### 5. Schedule section (tab)

Fill out all required fields that have an asterisk in red and as reference are highlighted blue within this section.

| Planning Schedule Conflicts Notes | Closure Information |                 |            |
|-----------------------------------|---------------------|-----------------|------------|
| Schedule                          |                     |                 |            |
| <b>q</b> •* Planned start date    | Ē                   | t. Actual start |            |
| <b>Г.</b> ★ Planned end date      | Ê                   | U. Actual end   | <b>#</b>   |
| S. CAB recommendation             |                     | V. CAB date     | 06/28/2016 |
|                                   |                     |                 |            |

- **q) Planned start date** Change window Planned start date and time
  - Per the UCF IT Change Management Policy, only Normal Changes are required to get CAB approval a minimum of one week prior to the Change Planned start date. This lead time will ensure that sufficient resources are available, that the proposed change can be discussed in CAB and that communication is sent out in a timely manner. For example, the CAB date in the screenshot above is 06/28/2016. The minimum Planned start date would be 07/05/2016.
- **r**) **Planned end date** Change window Planned end date and time
- **s) CAB recommendation** Only should be filled out by the CAB administrator. This field reflects the recommendation from the CAB discussion if the Change is rejected or needing any modification
- t) Actual start Change actual start date and time. The date and timestamp are systematically populated when the State is Changed by the Change Owner to Implement
- **u**) Actual end Change actual end date and time. The date and timestamp are systematically populated when the State is changed by the Change Owner to

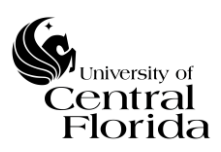

Review. NOTE: All associated Change tasks must be closed before the Review State can be selected

v) CAB date – Systematically driven field that populates the upcoming CAB meeting. <u>All Changes to be CAB approved must have a planned start date on the presented CAB date or after</u>

# 6. Conflicts section (tab)

|    | Planning Sche       | dule Conflicts         | Notes Cl         | losure Information        |                                  |                    |                |
|----|---------------------|------------------------|------------------|---------------------------|----------------------------------|--------------------|----------------|
|    | Conflicts           |                        |                  |                           |                                  |                    | ~              |
|    |                     |                        |                  |                           |                                  |                    |                |
|    | Configuration item/ | Affected items, Planne | d start date and | d Planned end date are re | quired to run conflict detection |                    |                |
|    |                     |                        |                  |                           |                                  |                    |                |
| w. | Conflicts Detected  |                        |                  |                           |                                  |                    | Ξ              |
|    | Ø                   | ■ Change               |                  |                           | ≡туре                            | Conflicting change | ≡ Last checked |

**w**) **Conflicts Detected** – Systematically driven off the Change record details, the conflict detector will look at the two possible conflicts below. The detector runs automatically and you will see the last run time stamp and status within the Top Section (3.).

Configuration Item(s) – System checks other Changes within the proposed Change window that affect the same CI(s)

Blackout Dates – System checks the pre-loaded blackout schedule (Change freeze window) times against the proposed Change window

# 7. Notes section (tab)

|    | Planning Schedule Conflict Note:       | Closure Information   |          |                 |                        |
|----|----------------------------------------|-----------------------|----------|-----------------|------------------------|
|    | Notes                                  |                       |          |                 |                        |
|    | Watch list                             | 2                     |          | Work notes list |                        |
| x. | Additional comments (Customer visible) |                       |          |                 | 2                      |
|    |                                        |                       |          |                 |                        |
|    |                                        |                       |          |                 | Work notes Post        |
|    | <b>y</b> . Activity                    |                       |          |                 | 06/27/2016 11:31:17 AM |
|    |                                        | Impact                | 1 - High |                 |                        |
|    |                                        | Opened by<br>Priority | 4 - Low  |                 |                        |
|    |                                        | State                 | New      |                 |                        |
|    |                                        |                       |          |                 |                        |

**x)** Additional comments (Customer visible) – If any comments are added to this field the "Requested by" individual will be notified

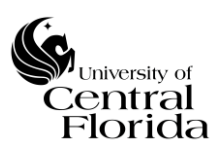

**y)** Activity - A field that is systematically logged which captures all activities of a Change such as email notifications sent, work notes updates, additional comments added or changes to any fields.

# 8. Notifications section (tab)

This section will only be completed if Requires communication is "Yes" (populated in the Top Section) and formal communication needs to be sent to internal and/or external customers by a responsible individual.

| Planning     Schedule     Conflicts     Notes     Notifications       Closure Information       1     Does formal communication need to be sent to internal and/or external customers?       Submit       Save | ~  |
|----------------------------------------------------------------------------------------------------|----|
| Planning         Schedule         Conflicts         Notifications         Closure Information           Does formal communication need to be<br>sent to internal and/or external<br>customers?         Yes     | ~  |
| n2. Enter Message Description                                                                                                    | ۹. |
| communication for this Change       Submit       Save                                                                                                    |    |

**n1**) **Does formal communication need to be sent to internal and/or external customers?** – Yes or No selection. If Yes, then n2 and n3 below will need to be filled out. If No. Then no further action is required.

**n2**) **Enter Message Description** - This public notification is to be written in layman's terms so that our customers will understand how this change will affect them

**n3)** Enter the person responsible to send out communication for this Change - Enter the person responsible to send out communication for this Change. This person will be notified of the Communication plan and intended message once the change has been CAB approved

# 9. Closure Information section (tab)

> This section will be completed at the Review State of the Change.

| Planning | Schedule  | Conflicts  | Notes | Closure Information |   |
|----------|-----------|------------|-------|---------------------|---|
|          |           |            |       |                     |   |
| Closure  | Informati | on         |       |                     |   |
|          |           |            |       |                     |   |
|          |           | Z. Close   | code  | None                | v |
|          | a         | a. Close r | otes  |                     |   |
|          |           |            |       |                     |   |
|          |           |            |       |                     |   |

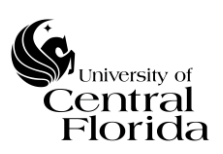

Z) Close code – The Change Owner is responsible to mark the Change as Successful, Successful with issues or Unsuccessful AFTER the Change implementation and the State being changed to Review.

**Successful Change\*:** A Change is deemed successful if it has met the stated business and IT objectives validated by the end user, was implemented without deviation to the documented change plan, was completed within the change window and has not resulted in incidents and problems.

# \* A change is ALSO deemed successful if it qualifies under this one exception.

 Meets all of the criteria for a Successful Change as stated, however the change implemented was for an emergency incident/problem resolution and was recorded after the change was implemented (retro change record).

**Successful with issues Change -** A change is deemed successful with issues if it has met the stated business and IT objectives validated by the end user, was implemented with deviation to the documented change plan, was completed within the change window and has not resulted in incidents and problems.

**Unsuccessful Change:** A change is deemed unsuccessful if it does not meet all of the criteria for success as stated in the Successful Change and Successful with issues Change definitions within this policy.

aa) Close notes – For the Change Owner to document comments such as; why the Change was unsuccessful, lessons learned, etc...

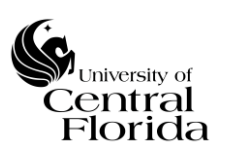

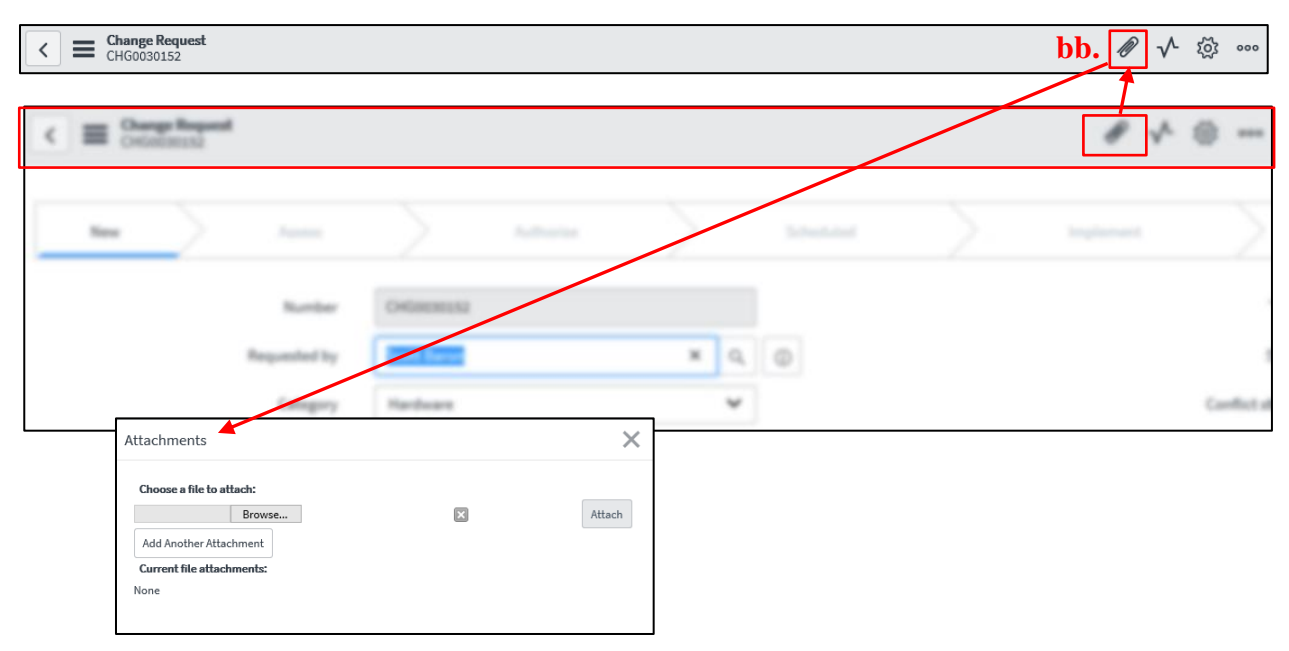

# **10.**Attachments section – (Icon at the top of the Change window)

**bb**) Attachments – For supporting documentation such as Implementation plan, Test plan, vendor documentation, screenshots, etc.

# 11. Related Links Section - Change Tasks (tab)

- > This section will appear AFTER the Change Owner Submits the New Record
- Fill out all required fields that have an asterisk in red and as reference are highlighted blue within this section.

| Related Lin<br>Show Workflow<br>Workflow Cont | rs<br>/<br>ext           |                |              |                          |                            |                |                |              |        |
|-----------------------------------------------|--------------------------|----------------|--------------|--------------------------|----------------------------|----------------|----------------|--------------|--------|
| Affected CIs                                  | 1) Impacted Services/Cls | Approvers      | Change Tasks | Incidents Pending Change | Incidents Caused By Change | Resource Plans |                |              |        |
|                                               |                          |                |              |                          |                            |                |                |              |        |
| E Change Tas                                  | ks New Goto Number       | ▼ Search       |              |                          |                            |                | 44             | 1 to 1 of 1  | • •• • |
| Change rei                                    | uest = CHGC 20152        | rt description | ≡ State      | ≡ Assignment group       | ≡ Assign                   | ned to 📃 E     | expected start | ≡ Actual end |        |

ZZ) Tasks – The Tasks to be created (click New to create a task and the window below will need to be filled out per task) will represent your itemized implementation plan and the person(s) responsible per assigned task(s). All task(s) must be closed BEFORE the Change can be moved to a Review State. The Change Owner is responsible for monitoring the execution of the Change inclusive of ensuring all tasks are closed within the Change window.

| rida                          |                        |              | Inform                   | ation Techno | logy (UCF II)  |
|-------------------------------|------------------------|--------------|--------------------------|--------------|----------------|
| Hange Task<br>New record      |                        |              |                          |              | <i>I</i> tõj • |
| . Number                      |                        |              | VII. State               | Pending      | ~              |
| <b>ii.</b> Configuration item |                        | ۹ <b>В</b> 0 | Viii. * Assignment group |              | ٩              |
| <b>Expected start</b>         | 07/05/2016 03:19:47 PM | Ē            | X. Assigned to           |              | Q              |
| <b>IV.</b> Change request     | CHG0030152             | Q (1)        | X. Work notes list       | 2            |                |
| V. * Short description        |                        |              |                          |              |                |
| Vi. * Description             | 1                      |              |                          |              |                |
|                               |                        |              |                          |              |                |
|                               |                        |              |                          |              |                |
| X Work notes                  |                        |              |                          |              |                |
|                               |                        |              |                          |              |                |

- i. Number System driven unique number starting with "CTASK"
- **ii.** Configuration item By default, the parent CI is brought over
- **iii. Expected start** By default, the expected start date is the parent Change planned start date. Expected start date for the Task SHOULD NOT be planned prior to parent Change planned start date
- iv. Change request Parent Change number
- **v. Short description** Reflects a brief summary of the task. Should be concise and in terms that can be understood by your audience
- vi. **Description** Describe the task. Use terms that will be understood by your audience and write in complete sentences
- vii. State Systematically driven by the State of the parent Change. Reference the Definitions section for Change Task State definitions. The State will default to Pending when a New Task is added. Once the Change is CAB approved, the State will systematically Change to Open. When the parent Change planned start date begins, then the State of the Task can be changed to Work in Progress. Once work is complete, the Task can be changed to Closed Complete.
- viii. Assignment group Reflects the UCF IT department responsible for the task completion
- **ix.** Assigned to Reflects the UCF IT staff member responsible for the task completion
- **X.** Work notes list For other users to be added for notifications on work notes updates
- xi. Work notes For documentation purposes on task

### **REFERENCE THE <u>QUICK STEP NEW CHANGE RECORD GUIDE – NORMAL</u> <u>CHANGES</u> SECTION FOR CLIFF NOTE INSTRUCTIONS.**

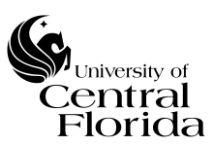

### VI. EMERGENCY CHANGE - STEPS TO RECORD A CHANGE RECORD

Per the UCF IT Change Management Policy & Procedure, if the Change Manager approves the RFC, the Change Owner is responsible to record the Emergency Change per the steps below.

**1.** On the left side of the Filter navigator, expand Change and click Create New

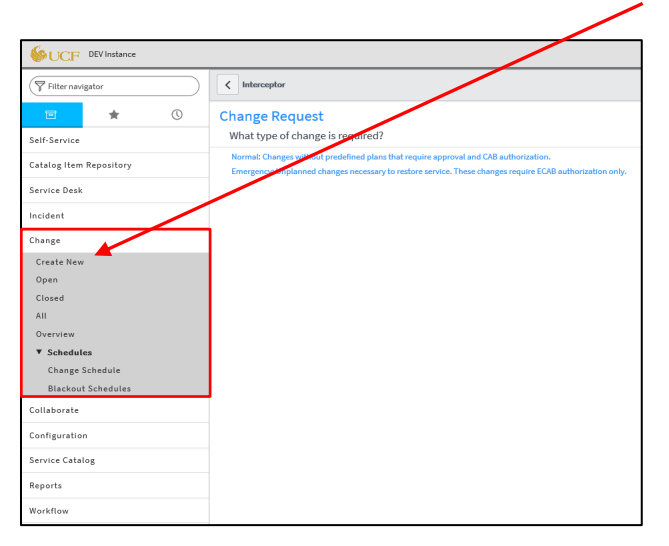

2. On the center screen, select Emergency type of Change

| Sector DEV Instance     |                                                                                                    |
|-------------------------|----------------------------------------------------------------------------------------------------|
| Filter navigator        | Interceptor                                                                                                    |
|                         | Change Request                                                                                                    |
| Self-Service            | What type of change is required?                                                                                                    |
| Catalog Item Repository | Normal: Changes without predefined plans that require approval and CAB authorization.<br>Emergency: Unplanned changes necessary to restore service. These changes require ECAB authorization only. |
| Service Desk            |                                                                                                    |
| Incident                |                                                                                                    |
| Change                  |                                                                                                    |
| Create New              |                                                                                                    |
| Open                    |                                                                                                    |
| Closed                  |                                                                                                    |
| All                     |                                                                                                    |
| Overview                |                                                                                                    |
| ▼ Schedules             |                                                                                                    |
| Change Schedule         |                                                                                                    |
| Blackout Schedules      |                                                                                                    |
| Collaborate             |                                                                                                    |
| Configuration           |                                                                                                    |
| Service Catalog         |                                                                                                    |
| Reports                 |                                                                                                    |
| Workflow                |                                                                                                    |

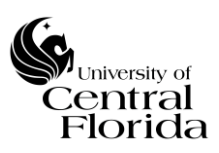

# **3.** Top Section – (Above the Planning section/tabs)

Fill out all required fields that have an asterisk in red and as reference are highlighted blue within this section.

| Number                                                | CHG0031446    | • | System driven unique Number | /pe  | Emergency                   |     |
|-------------------------------------------------------|---------------|---|-----------------------------|------|-----------------------------|-----|
| <b>a</b> . Requested by                               | Scott Baron Q | 0 | State                       | New  | · · · ·                     |     |
| <b>b.</b> * Category                                  | None •        | ] | W. Conflict sta             | tus  | Reference Conflicts Section |     |
| C. * Configuration item                               | ٩             |   | W. Conflict last            | run  |                             |     |
| $\mathbf{d}_{\boldsymbol{\cdot} *}$ Requires downtime | None •        | ] | 1. * Assignment gro         | oup  | ٩                           |     |
| e. * Requires communication                           | None          | ] | J•* Assigned                | l to | ٩                           | ]   |
| <b>f</b> •* Other services could be affected?         | None 🔻        | ] |                             |      |                             |     |
| g• * Short description                                |               |   |                             |      |                             | 8 🖻 |
| $h_{\bullet} *$ Description                           |               |   |                             |      |                             |     |

- a) Requested by Field either needs to represent the Change Owner (same as "Assigned to" field) or needs to represent the customer that submitted a RFC through a service request
- **b**) **Category** Select the appropriate Category that categorizes your Emergency Change
- c) Configuration Item (CI) Select the appropriate CI that your Emergency Change is affecting. Reference the <u>Appendix</u>; <u>Section H</u> for additional insight to searching for a CI. If more than one CI will be affected for the Emergency Change record, reference the <u>Appendix</u>; <u>Section E</u> for instructions on how to record
- **d) Requires downtime** Will this Emergency Change require a downtime?
- e) **Requires communication** Will this Change require communication? Does IT need to be notified? Do other constituent(s) need to be notified? Does the entire campus community need to be notified? If communication is required, what will the customer(s) experience during this change and when will the notification(s) take place?

- If Yes is chosen, then the Communication plan section will appear within the Planning section (tab) and additional detail will be required for the Change Record's Communication plan

**f)** Other services could be affected? – Will this change impact/affect other IT services while being implemented?

- If Yes is chosen, this will indicate to the change advisory board that there is higher risk (unknowns) to implement the change and that all possible IT services that may be impacted should be listed within the change record.

- If No is chosen, the Change Owner will be required to complete a confidence level percentage on how certain they are that other/additional IT services will NOT be affected. If the confidence level is 50% or below, then the Change Owner will be required to complete the Confidence level section (within the Planning section (tab)) explaining why there is uncertainty of IT services being impacted while the change is being implemented.

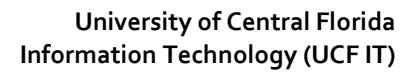

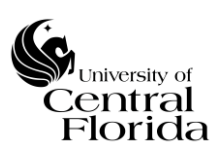

- **g)** Short description Reflects a brief summary of the Emergency Change. Should be concise and in terms that can be understood by your audience. This field will be reflected on the Change Calendar (Schedule)
- **Description** Describe the Emergency Change. Why should this change be introduced as soon as possible? Use terms that will be understood by your audience and write in complete sentences
- i) Assignment group Reflects the UCF IT department responsible for the Emergency Change's success
- **j**) Assigned to Is the Change Owner of the Emergency Change. The UCF IT staff member responsible for monitoring the execution of the Emergency Change and documenting the Emergency Change

### 4. Planning section (tab)

Fill out all required fields that have an asterisk in red and as reference are highlighted blue within this section.

| Planning* Schedule* Conflicts Notes              | Closure Information Notifications*                                                                                                    |
|--------------------------------------------------|----------------------------------------------------------------------------------------------------|
| k.* Justification                                | Enter benefits of implementing this change and impact if this change is not implemented                                                                                                    |
|                                                  | 4000 characters remaining of 4000 characters                                                                                                    |
| • * Implementation plan                          | Enter sequential steps to implement this change. In addition, enter dependencies between steps and assignee details for each step                                                                              |
|                                                  | 4000 characters remaining of 4000 characters                                                                                                    |
| $\mathbf{m}_{ullet} st$ Risk and impact analysis | Enter potential risks and impact associated with this change. Include impact details if this change implementation is unsuccessful                                                                             |
|                                                  | 4000 characters remaining of 4000 characters                                                                                                    |
| n.★ Backout plan                                 | Enter steps to revert the change to its state prior to implementation. Include information regarding when the change can be backed out during implementation and if the change window includes time to backout |
|                                                  | 4000 characters remaining of 4000 characters                                                                                                    |
| <b>0</b> •★ Test plan                            | Enter details of planned and completed tests prior to implementation that indicate the potential success of this change. Enter details of planned post-implementation tests to confirm success of this change  |
|                                                  | 4000 characters remaining of 4000 characters                                                                                                    |
| <b>00. *</b> Communication plan                  | Only will appear if Yes is chosen under Requires communication                                                                                                    |
|                                                  | 4000 characters remaining of 4000 characters                                                                                                    |
| <b>000.</b> Additional information (URL)         | Enter the URL path if Planning resources for the Change Record are located outside of ServiceNow and cannot be attached to the Change Record.                                                                  |
|                                                  | 1856 characters remaining of 1056 characters                                                                                                    |
| p. * Confidence level                            | Only will appear if Confidence level is 50% or <=25%                                                                                                    |

- **k) Justification** What is the desired outcome to be generated by the Emergency Change? Is the input a solution to an incident/problem or an innovation?
- Implementation plan Documented detailed steps for the Emergency Change to be implemented successfully. The Emergency Change tasks associated with a Change will be the high level summary of the implementation plan (whether tasks are sequential or run in parallel).
- m) Risk and impact analysis Identify the risks to IT services inherent to the Emergency Change

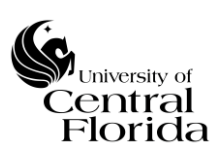

- **Backout plan** Can you revert back once this Emergency Change is complete? If yes, indicate how it will be restored. If no, indicate what you will do if the Emergency Change is not successful.
- O) Test plan Did you test this? If yes, please describe how it was tested. If no, indicate why testing could not be performed. Once the Emergency Change is complete, how will you test to ensure it is working properly?

**00) Communication plan** – Does IT need to be notified? Do other constituent(s) need to be notified? Does the entire campus community need to be notified? What will the customer(s) experience during this change and when will the notification(s) take place?

**000)** Additional information (URL) – Optional field. Enter the URL path if Planning resources for the Change Record are located outside of ServiceNow and cannot be attached to the Change Record.

**p)** Confidence level – Explain why there is uncertainty of IT services being impacted while the change is being implemented.

# 5. Schedule section (tab)

Fill out all required fields that have an asterisk in red and as reference are highlighted blue within this section.

| Planning Schedule Conflicts Notes      | Closure Information |                 |   |
|----------------------------------------|---------------------|-----------------|---|
| Schedule                               |                     |                 |   |
| <b>Q</b> • <b>*</b> Planned start date | Ē                   | t. Actual start | æ |
| r. * Planned end date                  |                     | L. Actual end   |   |
| $S_{\bullet}$ CAB recommendation       |                     | V. CAB date     |   |
|                                        |                     |                 |   |

- **q) Planned start date** Emergency Change window Planned start date and time
- **r**) **Planned end date** Emergency Change window Planned end date and time
- **s) CAB recommendation** Only should be filled out by the CAB administrator or ECAB members. This field reflects the recommendation from ECAB discussion if the Emergency Change is rejected or needing any modification
- t) Actual start Emergency Change actual start date and time. The date and timestamp are systematically populated when the State is Changed by the Change Owner to Implement
- **Actual end** Emergency Change actual end date and time. The date and timestamp are systematically populated when the State is changed by the Change Owner to Review. NOTE: All associated Emergency Change tasks must be closed before the Review State can be selected
- v) CAB date CAB is <u>NOT</u> required for Emergency Changes. Field is left blank so the planned start date can be planned within the minimum date requirement for Normal Changes.

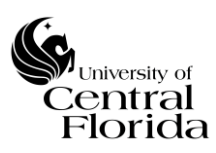

6. Conflicts section (tab)

|    | Planning Schee       | ule Conflicts         | Notes         | Closure Information         |                                   |                      |                 |
|----|----------------------|-----------------------|---------------|-----------------------------|-----------------------------------|----------------------|-----------------|
|    | Conflicts            |                       |               |                             |                                   |                      | ~               |
|    | Configuration item/A | fected items. Planne  | ed start date | and Planned end date are re | envired to run conflict detection |                      |                 |
|    | comparation really   | icació acina, i tanin | a sur coute   |                             |                                   |                      | Check Conflicts |
| w. | Conflicts Detected   |                       |               |                             |                                   |                      | E               |
|    | <b>Ø</b>             | ≡ Change              |               | ≡ Affected CI               | ≡туре                             | ≡ Conflicting change | ≡ Last checked  |

**w**) **Conflicts Detected** – Systematically driven off the Change record details, the conflict detector will look at the two possible conflicts below. The detector runs automatically and you will see the last run time stamp and status within the Top Section (3.).

Configuration Item(s) – System checks other Changes within the proposed Change window that affect the same CI(s)

Blackout Dates – System checks the pre-loaded blackout schedule (Change freeze window) times against the proposed Change window

# 7. Notes section (tab)

|    | Planning Schedule Conflicts Note:      | Closure Information |                |                 |                        |
|----|----------------------------------------|---------------------|----------------|-----------------|------------------------|
|    | Notes                                  |                     |                |                 |                        |
|    | Watch list                             |                     |                | Work notes list |                        |
| x. | Additional comments (Customer visible) |                     |                |                 | 8                      |
|    |                                        |                     |                |                 | Work notes Post        |
|    | <b>y</b> . Activity                    |                     |                |                 | 06/27/2016 11:31:17 AM |
|    |                                        | Impact<br>Opened by | 1 - High       |                 |                        |
|    |                                        | Priority<br>State   | 4 - Low<br>New |                 |                        |
|    |                                        |                     |                |                 |                        |

- **x)** Additional comments (Customer visible) If any comments are added to this field the "Requested by" individual will be notified
- **y)** Activity A field that is systematically logged which captures all activities of a Change such as email notifications sent, work notes updates, additional comments added or changes to any fields.

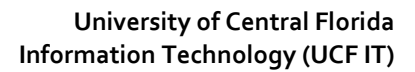

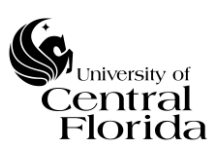

# 8. Closure Information section (tab)

> This section will be completed at the Review State of the Change.

| Planning Schedule Conflicts Notes | Closure Information |
|-----------------------------------|---------------------|
| Closure Information               |                     |
| Z. Close code                     | None 🗸              |
| aa. Close notes                   |                     |

Z) Close code - The Change Owner is responsible to mark the Emergency Change as Successful, Successful with issues or Unsuccessful AFTER the Emergency Change implementation and the State being changed to Review.

**Successful Change\*:** A Change is deemed successful if it has met the stated business and IT objectives validated by the end user, was implemented without deviation to the documented change plan, was completed within the change window and has not resulted in incidents and problems.

# \* A change is ALSO deemed successful if it qualifies under this one exception.

 Meets all of the criteria for a Successful Change as stated, however the change implemented was for an emergency incident/problem resolution and was recorded after the change was implemented (retro change record).

**Successful with issues Change -** A change is deemed successful with issues if it has met the stated business and IT objectives validated by the end user, was implemented with deviation to the documented change plan, was completed within the change window and has not resulted in incidents and problems.

**Unsuccessful Change:** A change is deemed unsuccessful if it does not meet all of the criteria for success as stated in the Successful Change and Successful with issues Change definitions within this policy.

aa) Close notes – For the Change Owner to document comments such as; why the Emergency Change was unsuccessful, lessons learned, etc...

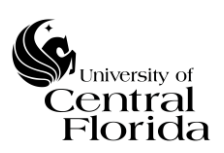

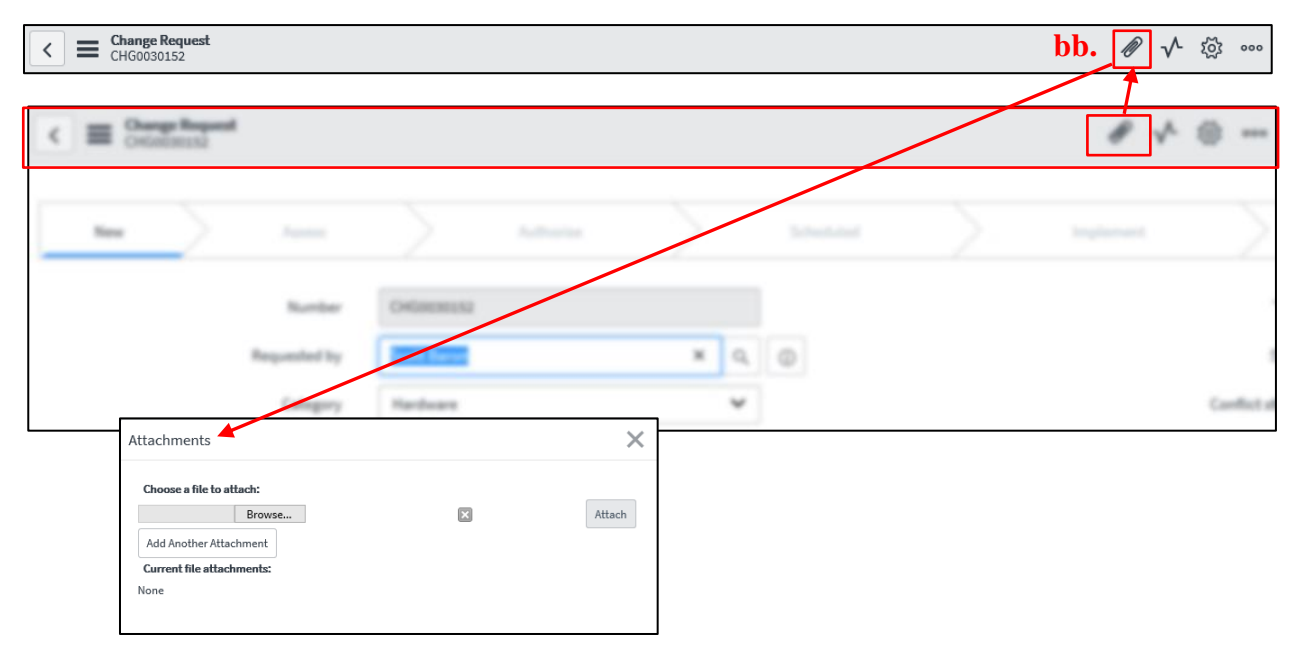

9. Attachments section – (Icon at the top of the Change window)

**bb**) Attachments – For supporting documentation such as Implementation plan, Test plan, vendor documentation, screenshots, etc.

# 10. Related Links Section - Change Tasks (tab)

- > This section will appear <u>AFTER</u> the Change Owner Submits the New Record
- Fill out all required fields that have an asterisk in red and as reference are highlighted blue within this section.

| Related Links<br>Show Workflow<br>Workflow Context |              |                              |                          |                |                |              |        |
|----------------------------------------------------|--------------|------------------------------|--------------------------|----------------|----------------|--------------|--------|
| Affected CIs (1) Impacted Services/CIs Approvers   | Change Tasks | Incidents Pending Change Inc | cidents Caused By Change | Resource Plans |                |              |        |
|                                                    |              |                              |                          |                |                |              |        |
| E Change Tasks New Go to Number V Search           |              |                              |                          |                |                | ▲            | • •• = |
| Change request = CHGO                              | ≡ State      | ≡ Assignment group           | ≡ Assigr                 | ned to 📃 E     | Expected start | ≡ Actual end |        |

ZZ) Tasks – The Tasks to be created (click New to create a task and the window below will need to be filled out per task) will represent your itemized implementation plan and the person(s) responsible per assigned task(s). All task(s) must be closed BEFORE the Emergency Change can be moved to a Review State. The Change Owner is responsible for monitoring the execution of the Emergency Change inclusive of ensuring all tasks are closed within the Change window.

| Change Task<br>New record     |                        |              |                          |         | <i>n</i> tõi « |
|-------------------------------|------------------------|--------------|--------------------------|---------|----------------|
| <b>İ.</b> Number              |                        |              | VII. State               | Pending | ~              |
| <b>11.</b> Configuration item |                        | ۹ <b>В</b> 0 | VIII. * Assignment group |         | ٩              |
| <b>Expected start</b>         | 07/05/2016 03:19:47 PM | (iii)        | <b>X.</b> Assigned to    |         | Q              |
| <b>IV.</b> Change request     | CHG0030152             | Q ()         | X. Work notes list       | 2       |                |
| V. * Short description        |                        |              |                          |         |                |
| VI. * Description             |                        |              |                          |         |                |
|                               |                        |              |                          |         |                |

- i. Number System driven unique number starting with "CTASK"
- **ii.** Configuration item By default, the parent CI is brought over
- **iii. Expected start** By default, the expected start date is the parent Emergency Change planned start date. Expected start date for the Task SHOULD NOT be planned prior to parent Emergency Change planned start date
- iv. Change request Parent Emergency Change number
- **v. Short description** Reflects a brief summary of the task. Should be concise and in terms that can be understood by your audience
- vi. **Description** Describe the task. Use terms that will be understood by your audience and write in complete sentences
- vii. State Systematically driven by the State of the parent Emergency Change. Reference the Definitions section for Change Task State definitions. The State will default to Pending when a New Task is added. Once the Emergency Change is ECAB approved, the State will systematically change to Open. When the parent Emergency Change planned start date begins, then the State of the Task can be changed to Work in Progress. Once work is complete, the Task can be changed to Closed Complete.
- viii. Assignment group Reflects the UCF IT department responsible for the task completion
- **ix.** Assigned to Reflects the UCF IT staff member responsible for the task completion
- **X.** Work notes list For other users to be added for notifications on work notes updates
- **xi.** Work notes For documentation purposes on task

### **REFERENCE THE <u>QUICK STEP NEW CHANGE RECORD GUIDE – EMERGENCY</u> <u>CHANGES</u> SECTION FOR CLIFF NOTE INSTRUCTIONS.**

### V<sub>University of</sub> Central Florida VII. APPENDIX

- A. QUICK STEP NEW CHANGE RECORD GUIDE NORMAL CHANGES
  - Reference the above <u>section</u> for detailed summaries of each Section
    - **1.** On the left side of the Filter navigator, expand Change and click Create New

| SUCF DEV Instance             |                                                                                                    |
|-------------------------------|----------------------------------------------------------------------------------------------------|
| Filter navigator              | < Interceptor                                                                                                    |
| Self-Service                  | Change Request<br>What type of change is reported?                                                                                                    |
| Catalog Item Repository       | Normal: Changes without predefined plans that require approval and CAB authorization.<br>Emergency implanned changes necessary to restore service. These changes require ECAB authorization only. |
| Service Desk                  |                                                                                                    |
| Incident                      |                                                                                                    |
| Change                        |                                                                                                    |
| Create New                    |                                                                                                    |
| Closed                        |                                                                                                    |
| All                           |                                                                                                    |
| Overview                      |                                                                                                    |
| Schedules     Change Schedule |                                                                                                    |
| Blackout Schedules            |                                                                                                    |
| Collaborate                   |                                                                                                    |
| Configuration                 |                                                                                                    |
| Service Catalog               |                                                                                                    |
| Reports                       |                                                                                                    |
| Workflow                      |                                                                                                    |

**2.** On the center screen, select Normal type of Change

| SUCF DEV Instance       |                                                                                                    |
|-------------------------|----------------------------------------------------------------------------------------------------|
| Filter navigator        | Interceptor                                                                                                    |
| © ★ ©                   | Change Request                                                                                                    |
| Self-Service            | What type of change is required?                                                                                                    |
| Catalog Item Repository | Normal: Changes without predefined plans that require approval and CAB authorization.<br>Emergency: Unplanned changes necessary to restore service. These changes require ECAB authorization only. |
| Service Desk            |                                                                                                    |
| Incident                |                                                                                                    |
| Change                  |                                                                                                    |
| Create New              |                                                                                                    |
| Open                    |                                                                                                    |
| Closed                  |                                                                                                    |
| All                     |                                                                                                    |
| Overview                |                                                                                                    |
| ▼ Schedules             |                                                                                                    |
| Change Schedule         |                                                                                                    |
| Blackout Schedules      |                                                                                                    |
| Collaborate             |                                                                                                    |
| Configuration           |                                                                                                    |
| Service Catalog         |                                                                                                    |
| Reports                 |                                                                                                    |
| Workflow                |                                                                                                    |

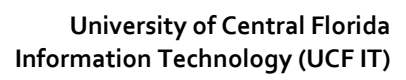

| ve ue ue ue ue Un Un                                                                                                    |                                                                                                    |                                                                                                    |                                 |                                     |                                                            |                               | 4                         | 000 St               | bmit Save                                                                                                    | A 44 a a la ma a m 4 a                                                                                                    |
|----------------------------------------------------------------------------------------------------|----------------------------------------------------------------------------------------------------|----------------------------------------------------------------------------------------------------|---------------------------------|-------------------------------------|------------------------------------------------------------|-------------------------------|---------------------------|----------------------|----------------------------------------------------------------------------------------------------|----------------------------------------------------------------------------------------------------|
| Optional   wave in a second of the second of the second o                                                                                                    | New Assess                                                                                                    | Authorize                                                                                                    | Scheduled                       | Implemen                            | t                                                          | Review                        | Closed                    | Canceleo             |                                                                                                    | Section -                                                                                                    |
|                                                                                                    |                                                                                                    |                                                                                                    |                                 |                                     | /                                                          |                               |                           |                      |                                                                                                    | Optional                                                                                                    |
| image: image: image                                                                                                    | Number<br>Requested by                                                                                                    | CHG0031446                                                                                                    | Q                               |                                     | Type<br>State                                              | Normal                        |                           |                      | 2                                                                                                    |                                                                                                    |
| Complete   Section   Section     Section                                                                                                    | Category                                                                                                    | - None -                                                                                                    | v                               |                                     | Conflict status                                            | Not Run                       |                           |                      | <b>J.</b>                                                                                                    |                                                                                                    |
| Indextations Indextations   Indextations Indextations                                                                                                    | Configuration item                                                                                                    |                                                                                                    | ٩.                              |                                     | Conflict last run                                          |                               |                           |                      |                                                                                                    | Complete                                                                                                    |
| Statute   Statute                                                                                                    | Requires communication                                                                                                    | None                                                                                                    | •                               |                                     | Assignment group                                           |                               | ۵                         |                      | `                                                                                                    | Top Section                                                                                                    |
| Soldward   Processing   Soldward   Soldward    Soldward   Soldward   Soldward   Soldward   Soldward   Soldward   Soldward   Soldward    Soldward   Soldward   Soldward   Soldward   Soldward   Soldward   Soldward    Soldward   Soldward                                                                                                    | Other services could be affected?                                                                                                    | None                                                                                                    | ¥                               |                                     |                                                            |                               |                           |                      | L                                                                                                    | 1                                                                                                    |
| <pre>Proceeding</pre>                                                                                                    | Short description                                                                                                    |                                                                                                    |                                 |                                     |                                                            |                               |                           | <                    |                                                                                                    |                                                                                                    |
| Provide the second of the second of the s                                                                                                    | Description                                                                                                    |                                                                                                    |                                 |                                     |                                                            |                               |                           |                      |                                                                                                    |                                                                                                    |
| Automation International and and and and and and and and and and                                                                                                    | Planning                                                                                                    |                                                                                                    |                                 |                                     |                                                            |                               |                           |                      |                                                                                                    |                                                                                                    |
| International production International production   International production International production   International production International production </td <td>Justificati</td> <td>Ion Enter benefits of implementing t</td> <td>this change and impact if this</td> <td>- change is not implemented</td> <td></td> <td></td> <td></td> <td></td> <td></td> <td></td>                                                                                                    | Justificati                                                                                                    | Ion Enter benefits of implementing t                                                                                                    | this change and impact if this  | - change is not implemented         |                                                            |                               |                           |                      |                                                                                                    |                                                                                                    |
| Market werden under der einer werden werden wer                                                                                                    | Implementation pl                                                                                                    | an Enter sequential steps to implem                                                                                                    | ment this change. In addition   | , enter dependencies between stej   | ps and assignee details for                                | each step                     |                           |                      | 4.                                                                                                    | L                                                                                                    |
| Level Planning   Section Complete   Schedde Image: Information and the section and the section and t                                                                                                    | Risk and impact analy                                                                                                    | Enter potential risks and impact                                                                                                    | associated with this change.    | Include impact details if this chan | ge Implementation is unsi                                  | uccessful                     |                           |                      |                                                                                                    | Complete                                                                                                    |
| It is a manual and a manual and a                                                                                                    | Backout p                                                                                                    | an Foter steps to revert the change<br>backout                                                                                                    | to its state prior to implement | station. Include information regar  | ling when the change can                                   | be backed out during Imple    | mentation and if the cha  | nge window include   | tipeto                                                                                                    | Planning                                                                                                    |
| Image: Complete in the image: Complete in the image: Comp                                                                                                    | Trest pl                                                                                                    | 4000 characters remaining of 4000 characters                                                                                                    | npleted tests prior to Implem   | entation that indicate the potentia | al success of this change. E                               | Enter details of planned post | t-Implementation tests to | confirm success of t | hls                                                                                                    | Section                                                                                                    |
| Automatematical and a second and a second and                                                                                                    | Communication pl                                                                                                    | only will appear if                                                                                                    | f Yes is chosen u               | nder Requires com                   | munication                                                 |                               |                           |                      |                                                                                                    | (tab)                                                                                                    |
| Index and and a state of the state of the stat                                                                                                    | Additional Information (UI                                                                                                    | RL Enter the UKL path if Planning re                                                                                                    |                                 | rd are located outside of ServiceN  | ow and cannot be attache                                   | nd to the Change Record.      |                           |                      | I                                                                                                    |                                                                                                    |
| Control with append it is SUMMARINE EVEN IS SUM ALL SATE     Schedule     With append it is Collisionine Even is SUM ALL SATE     Schedule     With append it is Collisionine Even is SUM ALL SATE     Complete     Schedule     With append it is Collisionine Even is SUM ALL SATE     Complete     Schedule     With append it is Collisionine Even is SUM ALL SATE     Complete     Schedule     With append it is Collisionine Even is SUM ALL SATE     Complete     Schedule     Schedule     Schedule     Schedule     Schedule     Schedule     Schedule     Schedule     Schedule     Schedule     Schedule     Schedule     Schedule     Schedule     Schedule     Schedule     Schedule     Schedule        Complete Notifications <td>Confidence le</td> <td>Vol</td> <td>if Confidence</td> <td>laval is 50%/</td> <td>-759/</td> <td></td> <td></td> <td></td> <td></td> <td></td>                                                                                                    | Confidence le                                                                                                    | Vol                                                                                                    | if Confidence                   | laval is 50%/                       | -759/                                                      |                               |                           |                      |                                                                                                    |                                                                                                    |
| Schedule<br>Proved stat data<br>Cell monte weld atta<br>Cell monte weld atta<br>Cell monte weld                                                                                                    |                                                                                                    | Only will appear                                                                                                    | i il Confidence                 | level is 50% of <-                  | -23%                                                       |                               |                           |                      |                                                                                                    |                                                                                                    |
| Notes   Notes   Conflicts   Conflicts   Con                                                                                                    | Schedule                                                                                                    |                                                                                                    |                                 |                                     |                                                            |                               |                           |                      | Ĕ                                                                                                    | Complete                                                                                                    |
| Notes   Notes   Notes </td <td>Planned start date</td> <td></td> <td>æ</td> <td></td> <td>Actual start</td> <td></td> <td>(B)</td> <td></td> <td>э.</td> <td>Schedule</td>                                                                                                    | Planned start date                                                                                                    |                                                                                                    | æ                               |                                     | Actual start                                               |                               | (B)                       |                      | э.                                                                                                    | Schedule                                                                                                    |
| Coll communition     Coll communition     Conflicts     Conflicts     Conflicts     Conflicts     Conflicts     Conflicts     Conflicts     Conflicts     Conflicts     Conflicts     Conflicts     Conflicts     Conflicts     Conflicts     Conflicts     Conflicts     Conflicts   Section   (tab)     Notes     Notes     Complete Notifications     Construction whether     Construction whether     Construction whether     Notes     Construction whether     Construction whether     Construction whether     Construction whether     Construction whether     Construction whether     Construction whether     Construction whether     Construction whether     Construction whether     Construction whether     Construction whether     Construction whether     Construction whether <td></td> <td></td> <td></td> <td></td> <td></td> <td></td> <td>2</td> <td></td> <td></td> <td>Schedule</td>                                                                                                    |                                                                                                    |                                                                                                    |                                 |                                     |                                                            |                               | 2                         |                      |                                                                                                    | Schedule                                                                                                    |
| Conflicts Conflicts Conflicts Conflicts Conflicts Conflicts Conflicts Conflicts Conflicts Conflicts Conflicts Section (tab) - FYI Only  Notes Section (tab) - Optional  Notes Conflicts Conflicts Section (tab) - Section (tab) - Optional  Conflicts Conflicts Section (tab) - Section (tab) - Optional  Conflicts Conflicts Section (tab) - Section (tab) - Optional  Conflicts Section (tab) - Optional  Conflicts Section (tab) - Optional  Conflicts Section (tab) - Optional  Conflicts Section (tab) - Optional  Conflicts Section (tab) - Section (tab) - Optional  Conflicts Section (tab) - Optional  Notes Section (tab) - Optional  Conflicts Section (tab) - Optional  Conflicts Section (tab) - Optional  Conflicts Section (tab) - Optional  Conflicts Section (tab) - Optional  Conflicts Section (tab) - Optional  Conflicts Section (tab) - Optional  Section Section Sectio                                                                                                    | Planned end date                                                                                                    |                                                                                                    |                                 |                                     | Actual end                                                 |                               | æ                         |                      |                                                                                                    | Section                                                                                                    |
| Notes<br>Notes<br>Notes @ @ @ @ @ @ @ @ @ @ @ @ @ @ @ @ @ @ @                                                                                                    | Planned end date<br>CAB recommendation                                                                                                    |                                                                                                    | æ                               |                                     | Actual end<br>CAB date                                     | 2016-07-05                    | 8                         |                      | ↓ ↓                                                                                                    | Section<br>(tab)                                                                                                    |
| Notes     Watch list     Additional comments (Cutome visible)     Work notes     Notifications     Notifications     Oper formal communication need to be sent to information     S.1.     Complete Notifications     Close rotes     Close rotes     Close rotes     Not Required up Review State                                                                                                    | Conflicts Conflicts Conflicts Conflicts Conflicts Conflicts Conflicts Conflicts Conflicts Detected                                                                                                    | d start date and Planned end date are requir                                                                                                    | red to run conflict detection   | ≣ schedule                          | Actual end<br>CAB date                                     | 2016-07-05                    | ≣ Last di                 | che                  | 4 Conflicts                                                                                                    | Section<br>(tab)<br>Conflicts<br>Section<br>(tab) -<br>FYI Only                                                                                                    |
| With ht Additional comments (Lottomer visible)   Additional comments (Lottomer visible)   Work notes     Work notes     Notifications   Des formal communication need to be sent to internal and/or otheres   Costore Information     Costore Information     Cost on to cost     Cost on to cost <td< td=""><td>Conflicts Conflicts Confli</td><td>d start date and Planned end date are requir</td><td>red to run conflict detection</td><td>≣ schedule</td><td>Actual end<br/>CAB date<br/>≣ Conflicting</td><td>2016-07-05</td><td>E Lato</td><td>Che</td><td>K Coefficts</td><td>Conflicts<br/>Section<br/>(tab) -<br/>FYI Only</td></td<> | Conflicts Conflicts Confli                                                                                                    | d start date and Planned end date are requir                                                                                                    | red to run conflict detection   | ≣ schedule                          | Actual end<br>CAB date<br>≣ Conflicting                    | 2016-07-05                    | E Lato                    | Che                  | K Coefficts                                                                                                    | Conflicts<br>Section<br>(tab) -<br>FYI Only                                                                                                    |
| Additional comments [Customer visible]   Work notes     Notifications   Does formal communication need to be set to internal and/or oternal communication need to be set to internal and/or oternal communication need to be [-None-     Closure Information     Cose code     Outer code     Not Required ut Review States                                                                                                    | Conflicts Conflicts Confli                                                                                                    | d start date and Planned end date are requir<br>E Affected CI                                                                                                    | red to run conflict detection   | ≣ schedule                          | Actual end<br>CAB date<br>≣ Conflicting                    | 2016-07-05                    | E Last de                 | Con                  | k conflicts                                                                                                    | Section<br>(tab)<br>Conflicts<br>Section<br>(tab) -<br>FYI Only                                                                                                    |
| Work notes       (tab) - Optional         Notifications       State         Des formal communication oned to be sent to internal and for optional       State         Closure Information       State         Closure Information       Not Required u Review State                                                                                                    | Planned end date<br>CAB recommendation                                                                                                    | d start date and Planned end date are require<br>Affected CI                                                                                                    | red to run conflict detection   | ≣ schedule                          | Actual end<br>CAB date                                     | 2015-07-05                    | E Last de                 | Con                  | k conflicts                                                                                                    | Section<br>(tab)<br>Conflicts<br>Section<br>(tab) -<br>FYI Only                                                                                                    |
| Work notes     Optional       Notifications     Section if Required using or oternal continuation from section is "Yes"       Closure Information <ul> <li>Concode</li> <li>-None -</li> <li>Concerdes</li> <li>-Not Required using review State</li> <li>Review State</li> <li>-Not Review State</li> <li>-Not Review State</li></ul>                                                                                                    | Planned end date<br>CAB recommendation<br>Conflicts<br>Conflicts Detected<br>Conflicts Detected<br>Confl                                                                                                    | d start date and Planned end date are require                                                                                                    | red to run conflict detection   | ≣ Schedule                          | Actual end<br>CAB date                                     | 2015-07-05                    | E Last ch                 | Can                  | k conflicts                                                                                                    | Schedule<br>Section<br>(tab)<br>Conflicts<br>Section<br>(tab) -<br>FYI Only<br>Notes Sectio                                                                                                    |
| Notifications           Des formal communication need to be sent to internal and/or oternal continuence internal and/or oternal continuence internal and/or oternal content internal and/or oternal content internal and/or oternal content internal and/or oternal content internal and/or oternal content internal and/or oternal content internal and/or oternal content internal and/or oternal content internal and/or oternal content internal content internal and/or oternal content internal                                                                                                    | Planned end date<br>CAB recommendation Conflicts Conflicts Enterted Conflicts Extent Conflicts Detected Conflicts Detected Confli                                                                                                    | d start date and Planned end date are require<br>Affected Cl                                                                                                    | red to run conflict detection   | ≣ Schedule                          | Actual end<br>CAB date                                     | 2015-07-05                    | E Last de                 | Con                  | k conflicts                                                                                                    | Section<br>(tab)<br>Conflicts<br>Section<br>(tab) -<br>FYI Only<br>Notes Section<br>(tab) -                                                                                                    |
| Notifications          Des formal communication red to be sent to internal and/or oternal output one to the sent to internal and/or oternal output one to the sent to internal output one to the sent to internal output one to the sent to internal output one to the sent to internal output one to the sent to internal output one to the sent to internal output one to the sent to internal output one sent to internal output one                                                                                                    | Planned end date<br>CAB recommendation Conflicts Conflicts                                                                                                    | d start date and Planned end date are require<br>Affected CI                                                                                                    | red to run conflict detection   | ≣ schedule                          | Actual end<br>CAB date                                     | 2016-07-05                    | E Lat de                  | Con                  | k conflicts                                                                                                    | Section<br>(tab)<br>Conflicts<br>Section<br>(tab) -<br>FYI Only<br>Notes Section<br>(tab) -<br>Optional                                                                                                    |
| Does format communication need to be set to internal and/or optimal communication form     5.1.     (tab) Section if Required up communication from Section is "Yes"       Closure Information     Close code     -None -        Close code     -None -        Close notes                                                                                                    | Planned end date<br>CAB recommendation Conflicts Conflicts Conflicts Item/Affected Items, Planned Conflicts Detected Conflicts Detected Conflicts De                                                                                                    | d start date and Planned end date are require                                                                                                    | red to run conflict detection   | ≡ schedule                          | Actual end<br>CAB date                                     | 2015-07-05                    | E Last ch                 | ca                   | k conflicts                                                                                                    | Section<br>(tab)<br>Conflicts<br>Section<br>(tab) -<br>FYI Only<br>Notes Section<br>(tab) -<br>Optional                                                                                                    |
| Des format communication red to be sental continuing outprint outprint outpr                                                                                                    | Planned end date<br>CAB recommendation                                                                                                    | d start date and Planned end date are require                                                                                                    | red to run conflict detection   | ≣ schedule                          | Actual end<br>CAB date                                     | 2015-07-05                    | E Last de                 | clan                 |                                                                                                    | Schedule<br>Section<br>(tab)<br>Conflicts<br>Section<br>(tab) -<br>FYI Only<br>Notes Section<br>(tab) -<br>Optional                                                                                                    |
| Closure Information Close code Close code Cl                                                                                                    | Planned end date<br>CAB recommendation                                                                                                    | d start date and Planned end date are require<br>Affected Cl                                                                                                    | red to run conflict detection   | E Schedule                          | Actual end<br>CAB date                                     | 2015-07-05                    | E Last de                 | con<br>noticed       |                                                                                                    | Schedule<br>Section<br>(tab)<br>Conflicts<br>Section<br>(tab) -<br>FYI Only<br>Notes Section<br>(tab) -<br>Optional                                                                                                    |
| Closure Information Close code -None -  Close notes Close notes Cl                                                                                                    | Planned end date<br>CAB recommendation Conflicts Conflicts Conflicts Conflicts ConflictsDetected ConflictsDetected Conflic                                                                                                    | d start date and Planned end date are require                                                                                                    | red to run conflict detection   | E Schedule                          | Actual end<br>CAB date                                     | 2015-07-05                    |                           | edend                | * conflicts                                                                                                    | Schedule<br>Section<br>(tab)<br>Conflicts<br>Section<br>(tab) -<br>FYI Only<br>Notes Section<br>(tab) -<br>Optional<br>Complete Notifica<br>(tab) Section if Re<br>communication fro<br>Section is "Ye                               |
| Close code -None -  Close notes Not Required u Review State                                                                                                    | Planned end date<br>CAB recommendation Conflicts Conflicts                                                                                                    | d start date and Planned end date are require  Alfected CI                                                                                                    | red to run conflict detection   | E schedule                          | Actual end<br>CAB date                                     | 2015-07-05                    |                           | isked                | • conflicts                                                                                                    | Scitculuc<br>Section<br>(tab)<br>Conflicts<br>Section<br>(tab) -<br>FYI Only<br>Notes Section<br>(tab) -<br>Optional<br>Complete Notifice<br>(tab) Section if Re<br>communication fro<br>Section is "Ye                              |
| Close notes Review State                                                                                                    | Planned end date<br>CAB recommendation Conflicts Conflicts                                                                                                    | d start date and Planned end date are require                                                                                                    | red to run conflict detection   | E schedule                          | Actual end<br>CAB date<br>■ Conflicting<br>Work notes list | 2018-07-05                    | E Last de                 | sched                | • conflicts                                                                                                    | Schedule<br>Section<br>(tab)<br>Conflicts<br>Section<br>(tab) -<br>FYI Only<br>Notes Section<br>(tab) -<br>Optional<br>Complete Notifice<br>(tab) Section if Re<br>communication fro<br>Section is "Ye                               |
|                                                                                                    | Planned end date<br>CAB recommendation Conflicts Conflicts                                                                                                    | d start date and Planned end date are require                                                                                                    | red to run conflict detection   | E schedule                          | Actual end<br>CAB date<br>E Conflicting<br>Work notes list | 2015-07-05                    |                           | sched                | <ul> <li>k conflicts</li> <li>a</li> <li>a<!--</td--><td>Schedule<br/>Section<br/>(tab)<br/>Conflicts<br/>Section<br/>(tab) -<br/>FYI Only<br/>Notes Sectio<br/>(tab) -<br/>Optional<br/>Complete Notifica<br/>(tab) Section if Re<br/>communication fro<br/>Section is "Ye</td></li></ul> | Schedule<br>Section<br>(tab)<br>Conflicts<br>Section<br>(tab) -<br>FYI Only<br>Notes Sectio<br>(tab) -<br>Optional<br>Complete Notifica<br>(tab) Section if Re<br>communication fro<br>Section is "Ye                                |
|                                                                                                    | Planned end date<br>CAB recommendation<br>Conflicts<br>Conflicts<br>Conflicts Items/Affected Items, Planner<br>Conflicts Detected<br>Conflicts Detected<br>Conflicts Conflicts<br>Conflicts Conflicts<br>Conflicts Conflicts<br>Conflicts Conflicts<br>Conflicts Conflicts<br>Conflicts Conflicts<br>Conflicts Conflicts<br>Conflicts Conflicts<br>Conflicts Conflicts<br>Conflicts Conflicts<br>Conflicts Conflicts<br>Conflicts Conflicts<br>Conflicts<br>Conflicts Conflicts<br>Conflicts<br>Co | d start date and Planned end date are required at a start date and Planned end date are required at a start date are required at a start date are required at a start date at a start date are required at a start date at a start date a | red to run conflict detection   | E Schedule                          | Actual end<br>CAB date                                     | 2015-07-05                    |                           | ndend                | * conflicts                                                                                                    | Schedule<br>Section<br>(tab)<br>Conflicts<br>Section<br>(tab) -<br>FYI Only<br>Notes Section<br>(tab) -<br>Optional<br>Complete Notifica<br>(tab) Section if Re<br>communication fro<br>Section is "Ye<br>Not Required<br>Review Sta |

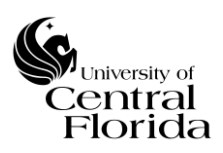

**7.** Check for any conflicts either within the Top Section or the Conflicts Section (tab)

| < E Change Request<br>CHG0031446  |            |                | Ø 1            | Follow             | ✓ Request Approval Save Update    | Copy Change |
|-----------------------------------|------------|----------------|----------------|--------------------|-----------------------------------|-------------|
|                                   |            |                |                |                    |                                   |             |
| New Assess                        | Authorize  | Scheduled      | Implement      |                    | Review Closed                     |             |
|                                   |            | -              |                | _                  |                                   |             |
| Number                            | CHG0031446 |                |                | Type               | Normal                            |             |
| Requested by                      | Greg Cain  | ۹ 🛈            |                | State              | New                               |             |
| Category                          | Hardware   | Ŧ              |                | Conflict status    | No Conflict                       |             |
| Configuration item                | \$RTHGBQY  | ۹ <b>F</b> (j) |                | Conflict last run  | 08/26/2019 12:49:23 PM            |             |
| Requires downtime                 | No         | T              |                | Assignment group   | Service Management Solutions Team | Q (j)       |
| Requires communication            | Yes        | Ŧ              |                | Assigned to        | Scott Baron                       | Q ()        |
| Other services could be affected? | Yes        | *              |                |                    |                                   |             |
| Short description                 | TEST       |                |                |                    |                                   | 8 🖻         |
| Description                       | TEST       |                |                |                    |                                   |             |
|                                   |            |                |                |                    |                                   |             |
| Conflicts Detected                |            |                |                |                    |                                   | ×           |
|                                   |            | ≡туре          | ≡ Schedule ≡ C | Conflicting change | ≡ Last checked                    |             |

**8.** Create Change Task(s) as appropriate (one or many)

| Change Tasks Nex Go to Nur                   | mber V Search              | 1       |                                             |                 |                |                 | E             |
|----------------------------------------------|----------------------------|---------|---------------------------------------------|-----------------|----------------|-----------------|---------------|
| ♀           (2)         Q         ≡ Number ▲ | Click New                  | ≡ State | ≡ Assignment group<br>No records to display |                 | Expected start | ≡ Actual end    |               |
| Change Task                                  |                            |         | Expected                                    |                 |                | 🖉 😫 👓 Submit Sz | We Close Task |
| Numb                                         | CTASK0010097               |         | start can                                   | State Pending   |                | ~               | ^             |
| Expected sta                                 | art 07/12/2016 02:25:44 PM |         | be changed as needed                        | Assigned to     |                |                 |               |
| Change reque                                 | est                        | Q (j)   |                                             | Work notes list |                | ♥.              | Comple        |
| * Description                                | n                          |         |                                             |                 |                |                 | Fields        |
|                                              |                            |         |                                             |                 |                |                 |               |
| Work not                                     | es                         |         |                                             |                 |                |                 |               |
| Submit Save Close Task                       | Click Submit or            |         |                                             |                 |                |                 |               |
| 10.                                          | Save                       |         |                                             |                 |                |                 |               |

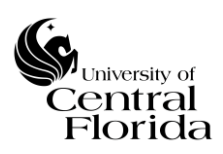

| < Change Request<br>CHG0031446    |            |           | ∅ ∿ ‡ ∞         | Follow Request Approval Save Updat   | Copy Change   |
|-----------------------------------|------------|-----------|-----------------|--------------------------------------|---------------|
|                                   |            |           |                 |                                      |               |
| New Assess                        | Authorize  | Scheduled | Implement       | Review Closed                        | $\rightarrow$ |
| Number                            | CHG0031446 |           | Ту              | pe Normal                            |               |
| Requested by                      | Greg Cain  | Q (j)     | Sta             | New                                  |               |
| Category                          | Hardware   | •         | Conflict stat   | No Conflict                          |               |
| Configuration item                | \$RTHGBQY  | Q K ()    | Conflict last r | un 08/26/2019 12:49:23 PM            |               |
| Requires downtime                 | No         | •         | Assignment gro  | up Service Management Solutions Team | Q (1)         |
| Requires communication            | Yes        | •         | Assigned        | to Scott Baron                       | Q (1)         |
| Other services could be affected? | Yes        | <b>*</b>  |                 |                                      |               |
| Short description                 | TEST       |           |                 |                                      | 8             |
| Description                       | TEST       |           |                 |                                      |               |
|                                   |            |           |                 |                                      |               |

# **11.** Click Request Approval

# **12.** <u>NO ACTION ON CHANGE OWNER</u> – Change Manager to review and either reject or approve Change record. Change enters Assess State.

| Change Requ | uest<br>146  |            |           |           | ⁄⁄⁄ √ | Follo                | w - Save Update C |
|-------------|--------------|------------|-----------|-----------|-------|----------------------|-------------------|
| New 🗸       | Assess       | Authorize  | Scheduled | Implement |       | Review               | Closed            |
|             | Number       | CHG0031446 |           |           | Туре  | Normal               |                   |
|             | Requested by | Greg Cain  | Q ()      |           | State | Assess               |                   |
|             | * Category   | Hardware   | •         |           |       | Change is waiting fo | or approval       |

|          | pprovers | <b>◄ ◄ 1</b> to lof 1 ► ►► ⊡ |                |            |                        |
|----------|----------|------------------------------|----------------|------------|------------------------|
| $\nabla$ |          |                              |                |            |                        |
| ۵        | Q        | ≡ State                      | ≡ Approver     | ≡ Comments | ≡ Created ▼            |
|          | (i)      | <u>Requested</u>             | Change Manager |            | 07/07/2016 01:36:01 PM |

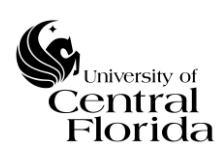

**13.** <u>NO ACTION ON CHANGE OWNER</u> – Once Change Manager approves, the Change is ready to be presented to CAB for review and either approval or rejection. Change enters an Authorize State.

| Change Request |             |           |           | 1     | Follow                  | ✓ Save Update Cop |
|----------------|-------------|-----------|-----------|-------|-------------------------|-------------------|
|                |             | Cohodolad |           |       | Durlau                  | dend              |
| New V Assess   | ✓ Authorize | Scheduled | Implement |       | Review                  | Closed            |
| Number         | CHG0031446  |           |           | Туре  | Normal                  |                   |
| Requested by   | Greg Cain   | Q ()      |           | State | Authorize               |                   |
| * Category     | Hardware    | •         |           |       | Change is waiting for a | oproval           |

| =         | Approvers | Go to Created V Search |                                                 |            |                        |
|-----------|-----------|------------------------|-------------------------------------------------|------------|------------------------|
| $\nabla$  |           |                        |                                                 |            |                        |
| <b>\$</b> | Q         | ≡ State                | ≡ Approver                                      | ≡ Comments | ■ Created ▼            |
|           | (i)       | Requested              | Director of Enterprise Systems & Operations     |            | 07/07/2016 01:49:43 PM |
|           | (i)       | Requested              | Director of Network & Telecommunications        |            | 07/07/2016 01:49:43 PM |
|           | (i)       | Requested              | Director of Enterprise Application Development  |            | 07/07/2016 01:49:43 PM |
|           | (i)       | Requested              | Director of Program Management & Planning       |            | 07/07/2016 01:49:43 PM |
|           | (i)       | Requested              | Director of Technology Sales, Service & Support |            | 07/07/2016 01:49:43 PM |
|           | (j)       | Requested              | Director of Information Security                |            | 07/07/2016 01:49:43 PM |
|           | 0         | Requested              | Enterprise Architect/Consultant                 |            | 07/07/2016 01:49:43 PM |

**14.** <u>NO ACTION ON CHANGE OWNER</u> – Once CAB approves, the Change is scheduled and SHOULD NOT be implemented until the Planned start date. Change enters a Scheduled State.

| CHG0031446   |             |     |           |             | Ø     | ∿ ≑ ∞     | Follow 🔻 Up | late Save C | opy Change Delete |
|--------------|-------------|-----|-----------|-------------|-------|-----------|-------------|-------------|-------------------|
| New 🗸 Assess | Authorize 🗸 |     | Scheduled | > Implement |       | Review    | Clos        | ed          | Canceled          |
| Number       | CHG0031446  |     |           | -           | Туре  | Normal    |             | ~           |                   |
| Requested by | Scott Baron | ۹ 💿 |           |             | State | Scheduled |             | ~           |                   |
| * Category   | Hardware    | ~   |           |             |       |           |             |             |                   |

**15.** When the Planned start date and time approaches, the Change will allow the Change Owner to select Implement

| Change Request |             |           | Ø V       | ******** | Follow    | Implement | Update Sav | e Copy Change | Delete   |
|----------------|-------------|-----------|-----------|----------|-----------|-----------|------------|---------------|----------|
| New 🗸 Assess 🗸 | Authorize 🗸 | Scheduled | Implement |          | Review    |           | Closed     |               | Canceled |
| Number         | CHG0031446  |           |           | Туре     | Normal    |           |            | ·             |          |
| Requested by   | Scott Baron | Q 0       |           | State    | Scheduled |           | ×          | ·             |          |
| * Category     | Hardware    | ~         |           |          |           |           |            |               |          |

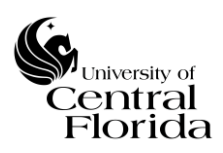

**16.** After selecting Implement, the implementation can begin on the Change. Change enters an Implement State.

| Change Request |             |         |           | @ √ ∄ | eee Follow - R | Veview Update Save Copy Change Delete |
|----------------|-------------|---------|-----------|-------|----------------|---------------------------------------|
| New 🗸 Assess 🗸 | Authoriz    | Schedul | d 🗸 Imple | ement | Review         | Closed Canceled                       |
| Number         | CHG0031446  |         |           | Туре  | Normal         | ~                                     |
| Requested by   | Scott Baron | ٩ 0     |           | State | Implement      | ~                                     |
| * Category     | Hardware    | ~       |           |       |                |                                       |

**17.** If the Change has any tasks planned out, the task(s) should be moved into a Work in Progress (WIP) State dependent on the sequential order of the tasks. You will notice the Task(s) State goes from read-only to now write access. Click Update or Save after moving to WIP. If the Change does not have any tasks, skip to Step 19.

| Change Task         |                        | P 🔨 🔁 👓 Follow 👻 U                                        | pdate Save Close Task Delete |
|---------------------|------------------------|-----------------------------------------------------------|------------------------------|
| Number              | CTASK0010097           | State Pending                                             |                              |
| Configuration item  | SRTHGBQY Q             | Assignment group     Work in Progress     Closed Complete | 0                            |
| Expected start      | 07/07/2016 02:17:33 PM | Closed Incomplete<br>Assigned to Closed Skipped           | 0                            |
| Change request      | ٩                      | Work notes list                                           |                              |
| * Short description | TEST                   |                                                           |                              |
| * Description       | TEST                   |                                                           |                              |
| 1                   |                        |                                                           |                              |

**18.** If the Change has task(s), all Tasks should be moved to Closed Complete once the task work is completed. This can be executed by either moving the State to Closed Complete (and clicking Update or Save) or clicking Close Task on the header bar. NOTE: The Change CANNOT be closed until all tasks are closed.

| Change Task<br>CTASK0D10097                          |                        |                        | 🖉 🔨 ই 👓 Follow 💌 Update Save Close Task Delete                                                                                                    |
|------------------------------------------------------|------------------------|------------------------|----------------------------------------------------------------------------------------------------|
| Number                                               | CTASK0010097           | st                     | Pending<br>Doen                                                                                                    |
| Configuration item                                   | \$RTHGBQY C            | 👗 🕘 💿 🔺 Assignment gro | up Closed Complete                                                                                                    |
| Expected start                                       | 07/07/2016 02:17:33 PM | Assigned               | to Closed Skipped                                                                                                    |
| Change request                                       | C                      | Work notes             | ist a 2                                                                                                    |
| * Short description                                  | TEST                   |                        | Q         Image: Comparison of the comparison of the comparison of the |
| * Description                                        | TEST                   |                        |                                                                                                    |
|                                                      |                        |                        |                                                                                                    |
| CHG0031446                                           |                        |                        | Follow     Follow     Review     Update     Save     Copy Change     Delete                                                                                                    |
| Please close all tasks before submitting for review. |                        |                        | ×                                                                                                    |

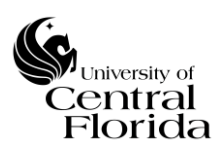

**19.** After all tasks are closed out (if applicable) or if the change did not have any tasks and the change has been implemented, Click Review. The change will enter a Review State.

| Change Request               |               |             | @ √ \=            | 000 Follow Review Update Sa       | Ve Copy Change Delete |
|------------------------------|---------------|-------------|-------------------|-----------------------------------|-----------------------|
|                              |               |             |                   | Progresses change to Review state |                       |
| New 🗸 📃 Assess 🗸             | Authorize 🗸   | Scheduled 🗸 | Implement         | Review Closed                     | Canceled              |
| Number                       | CHG0031446    |             | Туре              | Normal                            | /                     |
| Requested by                 | Scott Baron X | Q (1)       | State             | Implement                         | /                     |
| * Category                   | Software      | ~           | Conflict status   | No Conflict                       | /                     |
| * Configuration item         | \$RTHGBQY     | čb 🛛        | Conflict last run | 07/11/2016 02:53:21 PM            |                       |
| Change Request<br>CHG0031446 |               |             | @ √ ‡             | • ••• Follow • Close Update Sav   | e Copy Change Delete  |
|                              |               |             | × ×               |                                   |                       |
| New 🗸 📃 Assess 🗸             | Authorize 🗸   | Scheduled 🗸 | Implement 🗸       | Review Closed                     | Canceled              |
| Mumbur                       | CHC0021446    |             | Time              | Namal                             |                       |
| Number                       | 0100031440    |             | type              | womat                             |                       |
| Requested by                 | Scott Baron   | Q ()        | State             | Review                            | ·                     |
| * Category                   | Software      | ~           | Conflict status   | No Conflict                       | •                     |

**20.** Update the Closure Information section (tab) with the appropriate Close code and Close notes. Reference the Definitions section (Page 2) for Close code definitions (Successful, Successful with issues and Unsuccessful). NOTE: These fields are required before the change can be closed.

| Closure Information                                 |                                                                | ~ |
|-----------------------------------------------------|----------------------------------------------------------------|---|
| <ul> <li>Close code</li> <li>Close notes</li> </ul> | - None<br>Successful<br>Successful with issues<br>Unsuccessful |   |
| Close Update Save Copy Change I                     | Delete                                                         |   |

**21.** Click Close once the Close code and Close notes have been filled out appropriately. No further action required. Change record is complete. Change record will enter a Closed State.

| Change Request                      |                                                     |             | P 사 ই 👓 Follow    | Close Update Save           | Copy Change Delete |                    |
|-------------------------------------|-----------------------------------------------------|-------------|-------------------|-----------------------------|--------------------|--------------------|
|                                     | Opened by Scott Baron<br>Priorty 4-Low<br>State New |             | Prog              | esses change to Close state |                    |                    |
| Closure Information                 |                                                     |             |                   |                             |                    |                    |
| ≫ Close code Su                     | uccessful                                           |             |                   | ~                           |                    |                    |
| * Close notes TES                   | ST .                                                |             |                   |                             |                    |                    |
| Close Update Save Copy Change Delet | te                                                  |             |                   |                             |                    |                    |
| Change Request                      |                                                     |             | Ø                 | V 🖶 👓 Follow                | ▼ Update Save      | Copy Change Delete |
| New 🗸 Assess 🗸                      | Authorize 🗸                                         | Scheduled 🗸 | Implement 🗸       | Review 🗸                    | Closed             | Canceled           |
| Number                              | CHG0031446                                          |             | Туре              | Normal                      | ~                  |                    |
| Requested by                        | Scott Baron X Q                                     |             | State             | Closed                      | $\checkmark$       |                    |
| * Category                          | Software                                            |             | Conflict status   | No Conflict                 | ~                  |                    |
| * Configuration item                | SRTHGBQY                                            | ñ 0         | Conflict last run | 07/11/2016 02:59:15 PM      |                    |                    |

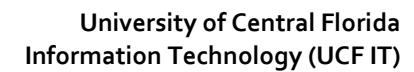

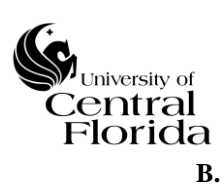

### QUICK STEP NEW CHANGE RECORD GUIDE – EMERGENCY CHANGES

- Reference the above <u>section</u> for detailed summaries of each Section
  - **1.** On the left side of the Filter navigator, expand Change and click Create New

| UCF DEV Instance        |                                                                                                    |
|-------------------------|----------------------------------------------------------------------------------------------------|
| Filter navigator        | < Interceptor                                                                                                    |
| 0 <b>*</b> 🗉            | Change Request                                                                                                    |
| Self-Service            | What type of change is required?                                                                                                    |
| Catalog Item Repository | Normal: Changes without predefiner plans that require approval and CAB authorization.<br>Emergency: Unplanned changes necessary to restore service. These changes require ECAB authorization only. |
| Service Desk            |                                                                                                    |
| Incident                |                                                                                                    |
| Change                  |                                                                                                    |
| Create New              |                                                                                                    |
| Open                    |                                                                                                    |
| Closed                  |                                                                                                    |
| All                     |                                                                                                    |
| Overview                |                                                                                                    |
| ▼ Schedules             |                                                                                                    |
| Change Schedule         |                                                                                                    |
| Blackout Schedules      |                                                                                                    |
| Collaborate             |                                                                                                    |
| Configuration           |                                                                                                    |
| Service Catalog         |                                                                                                    |
| Reports                 |                                                                                                    |
| Workflow                |                                                                                                    |

2. On the center screen, select Emergency type of Change

| SUCF DEV Instance             |                                                                                                    |
|-------------------------------|----------------------------------------------------------------------------------------------------|
| Filter navigator              | < Interceptor                                                                                                    |
| ▣ ★ ©                         | Change Request                                                                                                    |
| Self-Service                  | What type of change is required?                                                                                                    |
| Catalog Item Repository       | Normal: Changes without predefined plans that require approval and CAB authorization.<br>Emergency: Unplanned changes necessary to restore service. These changes require ECAB authorization only. |
| Service Desk                  |                                                                                                    |
| Incident                      |                                                                                                    |
| Change                        |                                                                                                    |
| Create New                    |                                                                                                    |
| Open                          |                                                                                                    |
| Closed                        |                                                                                                    |
| All                           |                                                                                                    |
| Overview                      |                                                                                                    |
| Schedules     Change Schedule |                                                                                                    |
| Plaskout Schodulas            |                                                                                                    |
| Collaborate                   |                                                                                                    |
| Configuration                 |                                                                                                    |
| Service Catalog               |                                                                                                    |
| Reports                       |                                                                                                    |
| Workflow                      |                                                                                                    |

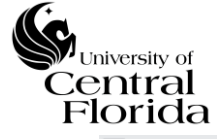

# University of Central Florida Information Technology (UCF IT)

| < E Change Request<br>New record          |                                                                                           |                                        |                                                |                                              | 🖋 🐖 submit S                        | Attachments   |
|-------------------------------------------|-------------------------------------------------------------------------------------------|----------------------------------------|------------------------------------------------|----------------------------------------------|-------------------------------------|---------------|
| New Assess                                | Authorize                                                                                 | Scheduled                              | Implement                                      | Review Closed                                | Canceled                            | Section -     |
| Number                                    | CHG0031443                                                                                |                                        | Туре                                           | Emergency                                    | ~                                   | Optional      |
| Requested by                              |                                                                                           | Q                                      | State                                          | New                                          |                                     |               |
| Category                                  | None                                                                                      | •                                      | Conflict status                                | Not Run                                      | 2                                   |               |
| Configuration item                        |                                                                                           | Q,                                     | Conflict last run                              |                                              | 3.                                  | Complete      |
| Requires downtime                         | None                                                                                      | •                                      | Assignment group                               |                                              | ٩                                   | Complete      |
| Requires communication                    | None                                                                                      | •                                      | Assigned to                                    |                                              | Q                                   | Top Section   |
| Other services could be affected?         | None                                                                                      | •                                      |                                                |                                              |                                     |               |
| Short description                         |                                                                                           |                                        |                                                |                                              | ♀ ■                                 |               |
| Description                               |                                                                                           |                                        |                                                |                                              |                                     |               |
|                                           |                                                                                           |                                        |                                                |                                              |                                     | ]             |
| lanning                                   | ion Enter benefits of implementing this d                                                 | hange and impact if this change is not | implemented                                    |                                              |                                     |               |
|                                           | 4000 characters remaining of 4000 characters                                              |                                        |                                                |                                              |                                     |               |
| Implementation p                          | Enter sequential steps to implement                                                       | this change. In addition, enter depend | iencles between steps and assignee details t   | or each step                                 |                                     |               |
| Risk and impact analy                     | 4000 characters remaining of 4000 characters<br>SIS Enter potential risks and impact asso | clated with this change. Include impa  | ct details if this change implementation is un | nuccessful                                   | 4                                   | Complete      |
| Flar house -                              | 4000 characters remaining of 4000 characters.                                             | state prior to implementation. In stud | e Information regarding when the charges are   | n be backed out during implementation        | the change window inclusion time to | Dianning      |
| DACKOULD                                  | backout 4000 characters remaining of 4000 characters                                      | provide augmententation. Includ        |                                                |                                              | sounds and an end of the to         | rianning      |
| Test p                                    | Enter details of planned and complete<br>change                                           | ed tests prior to implementation that  | indicate the potential success of this change  | Enter details of planned post-implementation | n tests to confirm success of this  | Section       |
| Communication p                           | an Only will appear if V                                                                  | es is chosen under R                   | equires communication                          |                                              |                                     | (tab)         |
|                                           | 4000 characters remaining of 4000 characters.                                             | es is chosen under 😥                   | quites communication                           |                                              |                                     |               |
| Additional Information (U                 | R1) Enter the URL path if Planning resour                                                 | ces for the Change Record are located  | outside of ServiceNow and cannot be attach     | ied to the Change Record.                    |                                     |               |
| Confidence is                             | Only will appear if                                                                       | Confidence level is                    | 50% or <=25%                                   |                                              |                                     |               |
| hedule                                    |                                                                                           |                                        |                                                |                                              | _~                                  | Complete      |
| Planned start date                        |                                                                                           | <b>G</b>                               | Actual start                                   |                                              | 5.                                  |               |
| Planned and date                          |                                                                                           |                                        | A short and                                    |                                              |                                     | Schedule      |
| Planned end date                          |                                                                                           | 22 <sup>4</sup>                        | Actual end                                     |                                              |                                     | Section       |
| CAB recommendation                        |                                                                                           |                                        | CAB date                                       |                                              |                                     | (tab)         |
| onflicts                                  |                                                                                           |                                        |                                                |                                              | ~                                   |               |
| Configuration item/Affected items, Planne | d start date and Planned end date are required to                                         | run conflict detection                 |                                                |                                              |                                     | Conflicts     |
|                                           |                                                                                           |                                        |                                                |                                              |                                     | Section       |
|                                           |                                                                                           |                                        |                                                |                                              |                                     | (tab)         |
| onflicts Detected                         |                                                                                           |                                        |                                                |                                              |                                     | (tab)         |
| ≩ E Change                                |                                                                                           | ≡ Type ≡ S                             | chedule                                        | ng change                                    | E Last checked                      | FYIOnly       |
|                                           |                                                                                           |                                        |                                                |                                              |                                     |               |
| otes                                      |                                                                                           |                                        |                                                |                                              | ~                                   | ,<br>         |
|                                           |                                                                                           |                                        |                                                |                                              |                                     |               |
| Watch list                                | £ 2                                                                                       |                                        | Work notes list                                | 8                                            |                                     | Notes Section |
| Additional comments (Customer visible)    |                                                                                           |                                        |                                                |                                              |                                     | (tab) -       |
|                                           |                                                                                           |                                        |                                                |                                              |                                     | Ontional      |
| Work notes                                |                                                                                           |                                        |                                                |                                              |                                     | Optional      |
|                                           |                                                                                           |                                        |                                                |                                              |                                     |               |
| losure Information                        |                                                                                           |                                        |                                                |                                              | ~                                   |               |
|                                           |                                                                                           |                                        |                                                |                                              |                                     | Not Required  |
| Close code                                | None                                                                                      |                                        |                                                |                                              | ~                                   | Review Sto    |
| Close notes                               |                                                                                           |                                        |                                                |                                              |                                     |               |
|                                           |                                                                                           |                                        |                                                |                                              |                                     |               |
| Submit                                    |                                                                                           |                                        |                                                |                                              |                                     |               |
| 6                                         |                                                                                           |                                        |                                                |                                              |                                     |               |
| <b>V.</b>                                 | Click Submit                                                                              |                                        |                                                |                                              |                                     |               |
|                                           |                                                                                           |                                        |                                                |                                              |                                     |               |
|                                           |                                                                                           |                                        |                                                |                                              |                                     |               |

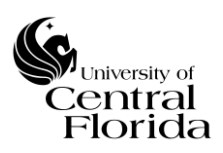

**7.** Check for any conflicts either within the Top Section or the Conflicts Section (tab)

| < E Change Request<br>CHG0031443  |            |              | <i>P</i> ~      | 🗧 👓 Follow        | ✓ Request Approval Save Update    | Cop | py Cha | inge |
|-----------------------------------|------------|--------------|-----------------|-------------------|-----------------------------------|-----|--------|------|
|                                   |            |              |                 |                   |                                   |     |        |      |
| New Assess                        | Authorize  | Scheduled    | Implement       |                   | Review Closed                     |     |        |      |
| Number                            | CUC0031443 |              |                 | Turno             | <b>P</b>                          |     |        |      |
| Number                            | CHG0051445 |              |                 | туре              | Emergency                         | _   |        | _    |
| Requested by                      | Greg Cain  | <u>२</u> (j) |                 | State             | New                               |     |        |      |
| Category                          | Hardware   | T            |                 | Conflict status   | No Conflict                       |     |        |      |
| Configuration item                | \$RTHGBQY  | Q            |                 | Conflict last run | 08/26/2019 12:49:23 PM            |     |        | _    |
| Requires downtime                 | No         | T            |                 | Assignment group  | Service Management Solutions Team | ٩   | ()     |      |
| Requires communication            | Yes        | T            |                 | Assigned to       | Scott Baron                       | ٩   | ()     |      |
| Other services could be affected? | Yes        |              |                 |                   |                                   |     |        |      |
| Short description                 | TEST       |              |                 |                   |                                   |     | 8      |      |
| Description                       | TEST       |              |                 |                   |                                   |     |        |      |
|                                   |            |              |                 |                   |                                   |     |        |      |
| Conflicts Detected                |            |              |                 |                   |                                   |     |        |      |
|                                   |            | Туре         | ≡ Schedule ≡ Cr | onflicting change | ≡ Last checked                    |     |        |      |

**8.** Create Change task(s) as appropriate (one or many)

| Change Tasks Nex Go to N                          | umber V Search              | 1         |                                          |                             |                |              | E                  |
|---------------------------------------------------|-----------------------------|-----------|------------------------------------------|-----------------------------|----------------|--------------|--------------------|
| ♀           <              Q           ■ Number ▲ | Click New                   | ≡ State : | ■ Assignment group No records to display | E Assigned to               | Expected start | ■ Actual end |                    |
| < E Change Task<br>New record                     |                             |           | Expected                                 |                             |                |              | Save Close Task    |
| Num<br>Configuration                              | tem SRTHGBQY                | Q # 0 0   | start can                                | State Pending               |                | <b>ب</b>     | ĺ                  |
| Expected s                                        | tart 07/12/2016 02:25:44 PM | Q ()      | as needed                                | Assigned to Work notes list |                | ° 9.         | Comple             |
| * Short descript                                  | tion                        |           |                                          |                             |                |              | * Requir<br>Fields |
| Work n                                            |                             |           |                                          |                             |                |              |                    |
| Submit Save Close Task                            |                             |           |                                          |                             |                |              |                    |
| 10.                                               | Click Submit or<br>Save     |           |                                          |                             |                |              |                    |

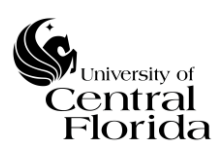

| CHG0031443             |               |                     | 1 🗸 🖉             | 5 000 Follow Request Approv | al Up           | odate Save |
|------------------------|---------------|---------------------|-------------------|-----------------------------|-----------------|------------|
| New Assess             | Authorize     | Scheduled Implement | $\geq$            | Review Closed               |                 | Cancele    |
| Number                 | CHG0031443    |                     | Туре              | Emergency                   | $\checkmark$    |            |
| Requested by           | Scott Baron Q | 0                   | State             | New                         | $\mathbf{\vee}$ |            |
| Category               | Hardware 🗸    |                     | Conflict status   | No Conflict                 | $\mathbf{\vee}$ |            |
| Configuration item     | SRTHGBQY Q    |                     | Conflict last run | 06/29/2016 02:26:11 PM      |                 |            |
| Requires downtime      | No            |                     | Assignment group  | Test Scoring Team           | ٩ (             | D          |
| Requires communication | Yes 🗸         | ]                   | Assigned to       | Michael Davignon            | ٩ (             | D          |
| Short description      | TEST          |                     |                   |                             |                 | 8          |
| Description            | TEST          |                     |                   |                             |                 |            |
|                        |               |                     |                   |                             |                 |            |

**11.** Click Request Approval

**12.**<u>NO ACTION ON CHANGE OWNER</u> – Change Manager to review and either reject or approve Change record. Change enters Assess State.

| < =      | Char<br>CHO | nge Request<br>G0031443 |                |            |           |                    | ⁄⁄⁄ ‡ ∞                       | Follow 👻 Update   |
|----------|-------------|-------------------------|----------------|------------|-----------|--------------------|-------------------------------|-------------------|
|          | New 🗸       | Assess                  | Authorize      | Scheduled  | Implement |                    | Review                        | Closed            |
|          |             | Number                  | CHG0031443     |            |           | Туре               | Emergency                     | ~                 |
|          |             | Requested by            | Scott Baron    | Q. 🕕       |           | State              | Assess                        | ~                 |
|          |             | * Category              | Hardware       | ~          |           |                    | Change is waiting for approva | l                 |
|          | oprovers    | Go to Created V Search  |                |            |           |                    | 44 4                          | 1 to 1 of 1 🕨 🍽 🖻 |
| ¥<br>103 | Q           | ≡ State                 | ≡ Approver     | ≡ Comments |           | ■ Created ▼        |                               |                   |
|          | 0           | <u>Requested</u>        | Change Manager |            |           | 07/07/2016 01:36:0 | 1 PM                          |                   |

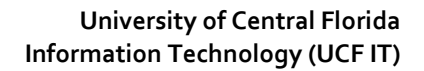

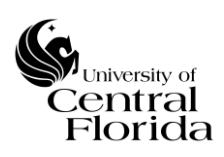

**13.** <u>NO ACTION ON CHANGE OWNER</u> –Emergency Change is ready for ECAB review and either approval or rejection. Change enters an Authorize State.

| Change Request |             |           |     |           |           |        | ⁄/ √              | ••••         | Follow 👻 | Update |
|----------------|-------------|-----------|-----|-----------|-----------|--------|-------------------|--------------|----------|--------|
| New 🗸 Assess 🗸 | /           | Authorize |     | Scheduled | Implement | $\geq$ | Review            | $\geq$       | Closed   |        |
| Number         | CHG0031443  |           |     |           |           | Туре   | Emergency         |              |          | ~      |
| Requested by   | Scott Baron | Q         | . 0 |           |           | State  | Authorize         |              |          | $\sim$ |
| ∦ Category     | Hardware    | ~         |     |           |           |        | Change is waiting | for approval |          |        |

|                     | Approvers | Go to Created <b>v</b> Search |                                                 |            |                        |
|---------------------|-----------|-------------------------------|-------------------------------------------------|------------|------------------------|
| $\overline{\gamma}$ |           |                               |                                                 |            |                        |
| 繱                   | Q         | ≡ State                       |                                                 | ≡ Comments | ■ Created ▼            |
|                     | (i)       | • <u>Requested</u>            | Director of Enterprise Systems & Operations     |            | 07/07/2016 01:49:43 PM |
|                     | (i)       | Requested                     | Director of Network & Telecommunications        |            | 07/07/2016 01:49:43 PM |
|                     | (i)       | Requested                     | Director of Enterprise Application Development  |            | 07/07/2016 01:49:43 PM |
|                     | ()        | Requested                     | Director of Program Management & Planning       |            | 07/07/2016 01:49:43 PM |
|                     | (i)       | • <u>Requested</u>            | Director of Technology Sales, Service & Support |            | 07/07/2016 01:49:43 PM |
|                     | (i)       | • <u>Requested</u>            | Director of Information Security                |            | 07/07/2016 01:49:43 PM |
|                     | 0         | Requested                     | Enterprise Architect/Consultant                 |            | 07/07/2016 01:49:43 PM |

# **14.** <u>NO ACTION ON CHANGE OWNER</u> – Once <u>two</u> members of ECAB approves, the Emergency Change is scheduled and SHOULD NOT be implemented until the Planned start date. Change enters a Scheduled State.

| CHG0031443     |             |         |           |           | Ø     | ∿ ‡ ∞     | Follow 👻 | Update | Save | Copy Change | Delete  |
|----------------|-------------|---------|-----------|-----------|-------|-----------|----------|--------|------|-------------|---------|
| New 🗸 Assess 🗸 | Autho       | orize 🗸 | Scheduled | Implement |       | Review    |          | Closed |      | > са        | anceled |
| Number         | CHG0031443  |         |           |           | Туре  | Emergency |          |        | ~    |             |         |
| Requested by   | Scott Baron | ٩       | 0         |           | State | Scheduled |          |        | ~    |             |         |
| * Category     | Hardware    | ~       |           |           |       |           |          |        |      |             |         |

**15.** When the Planned start date and time approaches, the Change will allow the Change Owner to select Implement

|       | quest |             |             |             |   |     |        | Ø         | √ 昔 ∘ | Follow    | <ul> <li>Implement</li> </ul> | Update | Save | Copy Change | Delete  |
|-------|-------|-------------|-------------|-------------|---|-----|--------|-----------|-------|-----------|-------------------------------|--------|------|-------------|---------|
|       | 1445  |             |             |             |   |     |        |           |       |           |                               |        |      |             |         |
| New 🗸 |       | Assess 💊    | $\cdot$     | Authorize 🗸 |   | Sch | eduled | Implement |       | Review    |                               | Closed |      |             | anceled |
| L     |       |             |             |             |   |     |        |           |       |           |                               |        |      |             |         |
|       |       | Number      | CHG0031443  |             |   |     |        |           | Туре  | Emergency |                               |        | ~    |             |         |
|       | R     | equested by | Scott Baron |             | ٩ | 0   |        |           | State | Scheduled |                               |        | ~    |             |         |
|       | *     | Category    | Hardware    |             | ~ |     |        |           |       |           |                               |        |      |             |         |

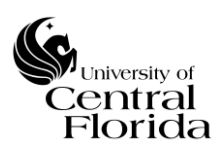

**16.** After selecting Implement, the implementation can begin on the Emergency Change. Change enters an Implement State.

| Change Request |             |     |             | Ø         | √ ;   | <b>₽</b> | Follow | * Review | Update | ave Copy C | hange Delete |
|----------------|-------------|-----|-------------|-----------|-------|----------|--------|----------|--------|------------|--------------|
| New 🗸 Assess 🗸 | Authorize 🗸 | · > | Scheduled 🗸 | Implement |       |          | Review |          | Closed |            | Canceled     |
| Number         | CHG0031443  |     |             |           | Туре  | Eme      | rgency |          |        | ~          |              |
| Requested by   | Scott Baron | ۹ 🕕 |             |           | State | Impl     | ement  |          |        | ~          |              |
| * Category     | Hardware    | ~   |             |           |       |          |        |          |        |            |              |

**17.** If the Change has any tasks planned out, the task(s) should be moved into a Work in Progress (WIP) State dependent on the sequential order of the tasks. You will notice the Task(s) State goes from read-only to now write access. Click Update or Save after moving to WIP. If the Emergency Change does not have any tasks, skip to Step 19.

| Change Task         |                        | Ø                        | V 🗧 👓 Follow 👻 Update Save          | Close Task Delete |
|---------------------|------------------------|--------------------------|-------------------------------------|-------------------|
| Number              | CTASK0010097           | State                    | Pending<br>Open                     |                   |
| Configuration item  | SRTHGBQY Q             | 🔏 🕘 💿 🔺 Assignment group | Work in Progress<br>Closed Complete | 0                 |
| Expected start      | 07/07/2016 02:17:33 PM | Assigned to              | Closed Incomplete<br>Closed Skipped | 0                 |
| Change request      | ٩                      | ① Work notes list        | £ 2                                 |                   |
| * Short description | TEST                   |                          |                                     | ₽                 |
| * Description       | TEST                   |                          |                                     |                   |
|                     |                        |                          |                                     |                   |

**18.** If the Emergency Change has task(s), all Tasks should be moved to Closed Complete once the task work is completed. This can be executed by either moving the State to Closed Complete (and clicking Update or Save) or clicking Close Task on the header bar. NOTE: The Emergency Change CANNOT be closed until all tasks are closed.

| Change Task<br>CTASK0010097                          |                        |      |   |   |   | ł                  | P   | √                                   | ow 👻 Update Sa  | ive     | Close Ta | sk Delete |
|------------------------------------------------------|------------------------|------|---|---|---|--------------------|-----|-------------------------------------|-----------------|---------|----------|-----------|
| Number                                               | CTASK0010097           |      |   |   |   | State              | F   | Pending                             |                 |         |          |           |
| Configuration item                                   | SRTHGBQY               | ٩, ، | Å | 0 | 0 | * Assignment group | đ   | Closed Complete                     |                 | 0       |          |           |
| Expected start                                       | 07/07/2016 02:17:33 PM | æ    |   |   |   | Assigned to        | Ι   | Closed Incomplete<br>Closed Skipped |                 | (       |          |           |
| Change request                                       |                        | م (  | Ð |   |   | Work notes list    |     | 8                                   |                 |         |          |           |
| * Short description                                  | TEST                   |      |   |   |   |                    |     |                                     |                 | 8       |          |           |
| * Description                                        | TEST                   |      |   |   |   |                    |     |                                     |                 |         |          |           |
|                                                      |                        |      |   |   |   |                    |     |                                     |                 |         |          |           |
| < = Change Request<br>CHG0031443                     |                        |      |   |   |   | ● ↓ 昔。             | 000 | Follow - Review                     | v Update Save C | opy Cha | nge      | Delete    |
| Please close all tasks before submitting for review. |                        |      |   |   |   |                    |     |                                     |                 |         |          | ×         |

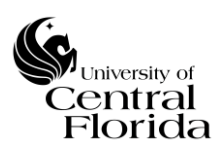

**19.** After all tasks are closed out (if applicable) or if the change did not have any tasks and the change has been implemented, Click Review. The change will enter a Review State.

| Change Request               |               |             | @ √ ∄             | ••• Follow Review Update Sav      | e Copy Change Delete |
|------------------------------|---------------|-------------|-------------------|-----------------------------------|----------------------|
| New 🗸 Assess 🗸               | Authorize 🗸   | Scheduled 🗸 | Implement         | Progresses change to Review state | Canceled             |
|                              |               |             | /                 |                                   |                      |
| Number                       | CHG0031443    |             | Туре              | Emergency                         |                      |
| Requested by                 | Scott Baron X | Q ()        | State             | Implement                         |                      |
| * Category                   | Software      | ~           | Conflict status   | No Conflict                       |                      |
| * Configuration item         | \$RTHGBQY     | <i>db</i>   | Conflict last run | 07/11/2016 02:53:21 PM            |                      |
| Change Request<br>CHG0031443 |               |             | <i>₽</i> ↓ ‡      | •••• Follow • Close Update Save   | Copy Change Delete   |
|                              |               |             |                   |                                   |                      |
| New 🗸 Assess 🗸               | Authorize 🗸   | Scheduled 🗸 | > Implement 🗸     | > Review Closed                   | Canceled             |
|                              |               |             | •                 |                                   |                      |
| Number                       | CHG0031443    |             | Туре              | Emergency V                       |                      |
| Requested by                 | Scott Baron   | Q (0)       | State             | Review                            |                      |
| * Category                   | Software      | ~           | Conflict status   | No Conflict                       |                      |

**20.** Update the Closure Information section (tab) with the appropriate Close code and Close notes. Reference the Definitions section (Page 2) for Close code definitions (Successful, Successful with issues and Unsuccessful). NOTE: These fields are required before the change can be closed.

| Closure Information                                 |                                                                | ~ |
|-----------------------------------------------------|----------------------------------------------------------------|---|
| <ul> <li>Close code</li> <li>Close notes</li> </ul> | - None<br>Successful<br>Successful with issues<br>Unsuccessful |   |
| Close Update Save Copy Change I                     | Delete                                                         |   |

**21.** Click Close once the Close code and Close notes have been filled out appropriately. No further action required. Change record is complete. Change record will enter a Closed State.

| Change Request                       |                                                      |             | P 사 🗮 👓 Follow    | Close Update Save            | Copy Change Delete |                    |
|--------------------------------------|------------------------------------------------------|-------------|-------------------|------------------------------|--------------------|--------------------|
| CHG0031443                           | Opened by Scott Baron<br>Priority 4-Low<br>State New |             | Prog              | resses change to Close state |                    |                    |
| Closure Information                  |                                                      |             |                   |                              |                    |                    |
| ⇒k Close code Su                     | ccessful                                             |             |                   | ~                            |                    |                    |
| * Close notes TES                    | т                                                    |             |                   |                              |                    |                    |
| Close Update Save Copy Change Delete | e                                                    |             |                   |                              |                    |                    |
| CHG0031443                           |                                                      |             | Ø                 | V 🐳 👓 Follow                 | ▼ Update Save      | Copy Change Delete |
| New 🗸 Assess 🗸                       | Authorize 🗸                                          | Scheduled 🗸 | Implement 🗸       | Review 🗸                     | Closed             | Canceled           |
| Number                               | CHG0031443                                           |             | Туре              | Emergency                    | ~                  |                    |
| Requested by                         | Scott Baron X Q                                      | ٥           | State             | Closed                       | ~                  |                    |
| * Category                           | Software 🗸                                           |             | Conflict status   | No Conflict                  | ~                  |                    |
| * Configuration item                 | \$RTHGBQY                                            | a 0         | Conflict last run | 07/11/2016 02:59:15 PM       |                    |                    |

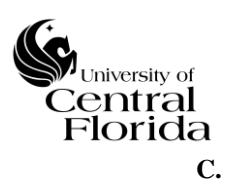

### **RELATING INCIDENTS TO CHANGES**

• There are two ways to relate incidents to changes. A change record can be related off of an <u>existing incident</u> (which was an incident Caused by Change or Change Request) or once a <u>new incident</u> is created, the change record can be created off that incident record.

### EXISTING INCIDENT

**1.** Within the incident record, scroll down to the Related Records section (tab)

| Notes   | Related Records        | Closure Information | Variables                                                                                    |                                         |  |                                  |   |   |     |     |        |        |      |        |            |
|---------|------------------------|---------------------|----------------------------------------------------------------------------------------------|-----------------------------------------|--|----------------------------------|---|---|-----|-----|--------|--------|------|--------|------------|
|         |                        |                     |                                                                                              |                                         |  |                                  |   |   |     |     |        |        |      |        |            |
| < ≡     | Incident<br>INC0022860 |                     |                                                                                              |                                         |  |                                  |   | P | ∿ ‡ | Fol | low +  | Update | Save | Delete | <b>↑</b> ↓ |
|         |                        | Upon<br>Up          | ask type Inciden<br>Domain global<br>approval Proceet<br>on reject Cancel<br>Urgency 3 - Low | t<br>d to Next Task<br>all future Tasks |  |                                  |   |   |     |     |        |        |      |        |            |
| Related | d Records              |                     |                                                                                              |                                         |  |                                  |   |   |     |     |        |        |      |        | ~          |
|         | Parent                 | Incident INC0022858 |                                                                                              | ٩ 🛛                                     |  | Caused by Chang<br>Change Reques | e |   |     |     | Q<br>Q |        |      |        |            |

**2.** A Change can be searched/related if the incident record was caused by a change implemented (Closed Change) or if the change is to be implemented from the corresponding incident. Click the magnifying glass that is applicable.

| < = Incident<br>INC0022860 |                                                                                                    | P 🔨 👬 ooo Follow 👻 Update | Save Delete |
|----------------------------|----------------------------------------------------------------------------------------------------|---------------------------|-------------|
|                            | Task type Incident<br>Domain global<br>Upon approval Proceed to Next Task<br>Upon reject Cancel all future Taska<br>Urgency 3 - Low |                           |             |
| Related Records            |                                                                                                    |                           | ~           |
| Parent Incident            | INC0022858 Q D                                                                                                    | Caused by Change          |             |
|                            |                                                                                                    | Change Request Q          |             |

| Change          | Requests   ServiceNow | DEV Inst | ance - Internet Explorer | provided by University | of Central Flo | rida       | -           |         | Х       |
|-----------------|-----------------------|----------|--------------------------|------------------------|----------------|------------|-------------|---------|---------|
| light https://u | cfdev.service-now.con | n/change | _request_list.do?syspar  | m_target=incident.cau  | sed_by&syspa   | irm_target | _value=&sys | parm_re | ferer 🔒 |
| E Chan          | ge Requests New       | Go to    | Number 🔻                 |                        |                |            |             |         | ^       |
|                 |                       |          |                          |                        | 44 4           | 1          | to 20 of 10 | 5 🕨     | ••      |
| T All           |                       |          |                          |                        |                |            |             |         |         |
| Q               | <b>■</b> Number ▼     |          | ≡ Short des              | cription               |                |            |             |         |         |
| •               | CHG0030181            |          | Emergency C              | hange: TEST            |                |            |             |         |         |
| •               | CHG0030177            |          | Emergency C              | hange: adsf            |                |            |             |         |         |
| •               | CHG0030176            |          | asfda                    |                        |                |            |             |         |         |
| •               | CHG0030175            |          | Emergency C              | hange: asdf            |                |            |             |         |         |
| •               | CHG0030174            |          | Emergency C              | hange: Emergency Char  | nge: ok        |            |             |         |         |
| •               | CHG0030173            |          | Emergency C              | hange: asdf            |                |            |             |         |         |
| •               | CHG0030172            |          |                          |                        |                |            |             |         |         |
| •               | CHG0030171            |          | Emergency C              | hange: adsf            |                |            |             |         |         |
| <               |                       |          |                          |                        |                |            |             |         | >       |

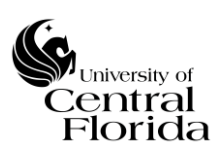

**3.** Search on the change record number and select the record number

| https://u | cfdev.service-now.cor | <b>n</b> /change | e_request_l | ist.do?sysp | arm_target  | ncident.c   | caused_b | y&lsysp | arm_ta | rget_v | alue=80 | syspan | m_ref | erer 🕻 |
|-----------|-----------------------|------------------|-------------|-------------|-------------|-------------|----------|---------|--------|--------|---------|--------|-------|--------|
| Chan      | ge Requests New       | Go to            | Number      | ٣           |             |             |          |         |        |        |         |        |       |        |
| 7         |                       |                  |             |             |             |             | •        |         |        | 1      | to 20 o | f 105  | •     | ••     |
|           |                       |                  |             |             |             |             |          |         |        |        |         |        |       |        |
| Q         | Number V              |                  |             | E Short d   | escription  |             |          |         |        |        |         |        |       |        |
| •         | CHG0030181            |                  |             | Emergency   | Change: TE  | ST          |          |         |        |        |         |        |       |        |
| •         | CHG0030177            |                  |             | Emergency   | Change: ads | sf          |          |         |        |        |         |        |       |        |
| •         | CHG0030176            |                  |             | asfda       |             |             |          |         |        |        |         |        |       |        |
| •         | CHG0030175            |                  |             | Emergency   | Change: asc | df          |          |         |        |        |         |        |       |        |
| •         | CHG0030174            |                  |             | Emergency   | Change: Em  | nergency Cl | hange: o | k       |        |        |         |        |       |        |
| •         | CHG0030173            |                  |             | Emergency   | Change: asc | df          |          |         |        |        |         |        |       |        |
| •         | CHG0030172            |                  |             |             |             |             |          |         |        |        |         |        |       |        |
| •         | CHG0030171            |                  |             | Emergency   | Change: ad: | sf          |          |         |        |        |         |        |       |        |
|           |                       |                  |             |             |             |             |          |         |        |        |         |        |       | 、<br>、 |

# **4.** Save the incident record

| <                        |            | Ð              | 🖉 🔨 芸 👓 Follow 👻 Update Save Delete |   |  |  |  |  |  |
|--------------------------|------------|----------------|-------------------------------------|---|--|--|--|--|--|
| Number                   | INC0022860 | Opened         | 04/22/2016 03:42:33 PM              | ^ |  |  |  |  |  |
| Caller                   | Q.         | Opened by      | Frederick Gobern Q                  | 0 |  |  |  |  |  |
| Preferred Contact Method | None 🗸 🗸   | ≫{Contact type | Phone 🗸                             |   |  |  |  |  |  |
| Location                 | ٩          | State          | New                                 |   |  |  |  |  |  |

# NEW INCIDENT

**1.** Off a new incident record, right click on the header bar

| <                        |                      |    | Com.                                        | Ø                 | Vpd                                   | ate Save Delete 🛧 🗸 |
|--------------------------|----------------------|----|---------------------------------------------|-------------------|---------------------------------------|---------------------|
| Number                   | INC0022861           |    | Add to Visual Task Board<br>Copy Incident   | Opened            | 04/22/2016 03:52:18 PM                | ^                   |
| Caller                   | Haley Garland C      | ۶] | Create Problem                              | Opened by         | Haley Garland Q                       | 0                   |
| Preferred Contact Method | None 🗸               | •  | Create Request<br>Create Normal Change      | *Contact type     | Phone 🗸                               |                     |
| Location                 | C                    | ٤  | Create Emergency Change<br>Metrics Timeline | State             | New                                   |                     |
| Department               | C                    | ٤  | Follow on Live Feed                         | *Assignment group | Service Desk Q                        |                     |
| Configuration item       | C                    | ٤  | Show Live Feed                              | Assigned to       | ٩                                     |                     |
| >+Category               | Software             | •  | Export                                      | Parent            | Q                                     |                     |
| Subcategony              | Web User application | ,  | View 🕨                                      |                   | · · · · · · · · · · · · · · · · · · · |                     |

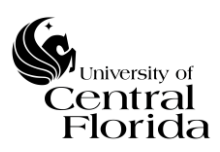

**2.** Click either Create Normal Change or Emergency Change; Whichever is applicable

|                          |                      |     |                                             | P                  | V 🛨 👓 Follow 👻 Upda    | ate Save Delete 🛧 🗸 |
|--------------------------|----------------------|-----|---------------------------------------------|--------------------|------------------------|---------------------|
| 1140022801               |                      |     | Save                                        |                    | • -                    |                     |
| Number                   | INC0022861           |     | Add to Visual Task Board<br>Copy Incident   | Opened             | 04/22/2016 03:52:18 PM | ^                   |
| Caller                   | Haley Garland        | ٩ [ | Create Problem                              | Opened by          | Haley Garland Q        |                     |
| Preferred Contact Method | None                 | ~   | Create Normal Change                        | :+Contact type     | Phone 🗸                |                     |
| Location                 |                      | Q,  | Create Emergency Change<br>Metrics Timeline | State              | New                    |                     |
| Department               |                      | ۹   | Follow on Live Feed                         | >kAssignment group | Service Desk Q         |                     |
| Configuration item       |                      | Q,  | Show Live Feed                              | Assigned to        | Q                      |                     |
| >+Category               | Software             | ~   | Export •                                    | Parent             | Q                      |                     |
| Subcategory              | Web User application | ~   | View 🕨                                      |                    |                        |                     |

**3.** A new change record will be created. Follow the Change record procedures per the above directions (whether for Normal or Emergency Changes)

| Change Request             |                                                                                                    |                                                                                                    | ∅ √ ≌ ∞   | Follow          | Request Approval | Update Save Cop | y Change Delete | $\leftarrow$ |
|----------------------------|----------------------------------------------------------------------------------------------------|----------------------------------------------------------------------------------------------------|-----------|-----------------|------------------|-----------------|-----------------|--------------|
| Change CHG0030184 created  |                                                                                                    |                                                                                                    |           |                 |                  |                 |                 | × ^          |
| New                        | Authorize                                                                                                    | Scheduled                                                                                                    | Implement | $\geq$          | Review           | Closed          | > Canceled      |              |
| Number                     | CHG0030184                                                                                                    |                                                                                                    |           | Туре            | Normal           | ~               |                 |              |
| Requested by               | Scott Laron                                                                                                    | × Q ①                                                                                                    |           | State           | New              | ~               |                 |              |
| Category                   | Software                                                                                                    | ~                                                                                                    |           | Conflict status | Not Run          | ~               |                 |              |
|                            |                                                                                                    |                                                                                                    |           |                 |                  |                 |                 |              |
| < ≡ Incident<br>INC0022861 | ,                                                                                                    |                                                                                                    |           | l               | ∾ ↓ ‡ ∞          | Follow 👻 Upda   | te Save Delete  | ↑ ↓          |
| Related Percerds           | Parent Housens<br>Priority<br>Reassignment count<br>Reopen count<br>Severity<br>Short description<br>State<br>Subcategory<br>Task type<br>Domain<br>Upon approval<br>Upon reject<br>Urgency | INVOVACION<br>3 - Moderate<br>0<br>0<br>3 - Low<br>test<br>New<br>Web User application<br>Incident<br>global<br>Proceed to Next Task<br>Cancel all future Tasks<br>3 - Low |           |                 |                  |                 |                 |              |
| Related Records            |                                                                                                    |                                                                                                    |           |                 |                  |                 |                 | ~            |
| Parent Incident            | INC0022858                                                                                                    | Q ()                                                                                                    | c         | aused by Change |                  | ۹               |                 |              |
|                            |                                                                                                    |                                                                                                    |           | Change Request  | CHG0030184       | Q               | 0               | - 1          |

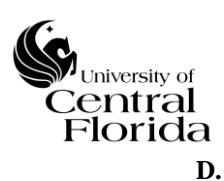

### RELATING CHANGES TO INCIDENTS

• When relating incidents to changes, the cross reference of the incident number comes across to the change record within the Related Links section of the change record.

For example, a change can be implemented (CHG0030176), an incident/problem spawned (INC0022858 - Caused by Change) and then a new change record (Change Request – CHG0030183) would need to be created in order to resolve the newly identified incident/problem.

| ✓ ≡ Incident<br>INC0022860                                                                                                 |                                                                                                    |
|----------------------------------------------------------------------------------------------------|----------------------------------------------------------------------------------------------------|
| Urgency 3 - Low                                                                                                    | ^                                                                                                    |
|                                                                                                    |                                                                                                    |
| Related Records                                                                                                    | <b>`</b>                                                                                                    |
| Parent Incident INC0022858 Q O                                                                                             | Caused by Change         CH60030176         Q         O           Change Request         CH60030183         Q         O                      |
|                                                                                                    |                                                                                                    |
| Related Links<br>Show Workflow<br>Workflow Context                                                                         | Section                                                                                                    |
| Affected CIs (1) Impacted Services/CIs Approvers Change Tasks Incidents Pending Change                                     | Incidents Caused By Change Resource Plans                                                                                                    |
| E Incidents Caused By Change New Go to Number V Search                                                                     |                                                                                                    |
| Caused by Charge = CHG0030176                                                                                              |                                                                                                    |
| 103     Q     ≡ Number ▲     ≡ Caller     ≡ Short description     Z Category       10     INC0022860     test     Software | Friority      State      Assignment group      Assigned to      Resolved      Closed     Assignment group      Assignment group      (empty) |
|                                                                                                    |                                                                                                    |
| Actions on selected rows V                                                                                                 |                                                                                                    |
| Affected Cls (1) Impacted Services/Cls Approvers Change Tasks Incidents Pending Change                                     | Incidents Caused By Change Resource Plans                                                                                                    |
| Edit Go to Number V Search                                                                                                 | <b>◄◀ ◀ 1</b> to 1 of 1 <b>▶ ▶ ▶</b>                                                                                                    |
| Change Request = CHG0030183                                                                                                |                                                                                                    |
| Q ≡ Number ▲ ≡ Caller ≡ Short description ≡ Category =                                                                     | ■ Priority                                                                                                    |
| i INC.0022360 test Software :                                                                                              | 3 - Moderate New <u>Service Desk</u> (empty) (empty)                                                                                         |
| Actions on selected rows V                                                                                                 | <b>◄ ◄ 1</b> to lof 1 ► ►► ► ►                                                                                                    |

The change records are bidirectional and if the incidents are not related to the change records through the incident record, the change records can be opened and the incidents related.

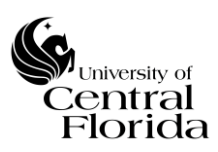

• If relating incidents under the Incidents Pending Change section (tab), the Edit button will only appear if the Change is still opened. This Edit button allows the Change Owner to relate incident(s) that are dependent on the change to be implemented to be resolved. Only OPENED incidents will be permitted to be related.

**1.** Click the Edit button

| =        | Incidents Per | ding Change New  | Edit Go to      | Number v                   | Search |                   |                |                    |               |                   |                 | - |
|----------|---------------|------------------|-----------------|----------------------------|--------|-------------------|----------------|--------------------|---------------|-------------------|-----------------|---|
| $\nabla$ | Change Requ   | est = CHG0030163 |                 |                            |        |                   |                |                    |               |                   |                 |   |
| \$       | Q             | ■ Number ▲       | $\equiv$ Caller | $\equiv$ Short description |        | ≡ Priority        | $\equiv$ State | ■ Assignment group | ■ Assigned to | $\equiv$ Resolved | $\equiv$ Closed | ~ |
|          |               |                  |                 |                            |        |                   |                |                    |               |                   |                 |   |
|          |               |                  |                 |                            |        | No records to dis | splay          |                    |               |                   |                 | ~ |
| <        |               |                  |                 |                            |        |                   |                |                    |               |                   | >               |   |

2. Select the appropriate incident record(s) by clicking the right arrow to move them over to the Incident Pending Change List. Then Click Save.

| Add Filter Run filter 🕐                                                                                                    |        |                               |
|----------------------------------------------------------------------------------------------------|--------|-------------------------------|
| choose field                                                                                                    | ▼ oper | ▼ value                       |
| Collection                                                                                                    |        | Incidents Pending Change List |
| Q                                                                                                    |        | CHG0030163                    |
| INC0022849<br>INC0022850<br>INC0022851<br>INC0022853<br>INC0022855<br>INC0022858<br>INC0022859<br>INC0022860<br>INC0022861<br>INC0022861<br>INC0022863<br>INC0022863<br>INC0022866<br>INC0022867<br>INC0022868<br>INC0022869<br>INC0022870<br>INC0022870 | ▲      | None                          |
|                                                                                                    | Cancel | Save                          |

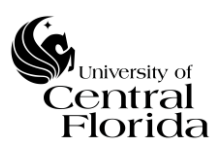

• If relating incidents under the Incidents Caused By Change section (tab), the Edit button will only appear once the Change is Closed. This Edit button allows the Change Owner to relate incident(s) that were spawned by the change implementation. New incident records can also be created by clicking the New button within this section.

**1.** Click the Edit button

| =                 | Incidents | Caused By Change     | New Edit        | Go to Number               | ▼ Search          |              |                |                                  | 44 4 | 1 to 1 of         | 1 🕨 🕨           | T   |
|-------------------|-----------|----------------------|-----------------|----------------------------|-------------------|--------------|----------------|----------------------------------|------|-------------------|-----------------|-----|
| $\mathbf{\nabla}$ | Caused b  | y Change = CHG003016 | 1               |                            |                   |              |                |                                  |      |                   |                 |     |
| <b>\$</b>         | Q         | <b>≡</b> Number ▲    | <b>≡</b> Caller | $\equiv$ Short description | <b>≡</b> Category | Priority     | <b>≡</b> State |                                  |      | $\equiv$ Resolved | $\equiv$ Closed | ^   |
|                   | (i)       | INC0022910           | Scott Baron     |                            | Software          | 3 - Moderate | New            | Backup and Recovery Support Team |      | (empty)           | (empty)         |     |
| <                 | Actions   | on selected rows V   |                 |                            |                   |              |                |                                  | 44   | < 1 to 1 o        | f1 🕨 🕨          | . ~ |

2. Select the appropriate incident record(s) by clicking the right arrow to move them over to the Incident Caused by Change List. Then Click Save.

| Add Filter Run filter 🕐                                                                                                    |        |                                 |
|----------------------------------------------------------------------------------------------------|--------|---------------------------------|
| choose field                                                                                                    | ▼ oper | ▼ value                         |
| Collection                                                                                                    |        | Incidents Caused By Change List |
| Q.                                                                                                    |        | CHG0030161                      |
| INC0022849<br>INC0022850<br>INC0022851<br>INC0022852<br>INC0022853<br>INC0022855<br>INC0022859<br>INC0022860<br>INC0022860<br>INC0022861<br>INC0022862<br>INC0022863<br>INC0022863<br>INC0022866<br>INC0022868<br>INC0022869<br>INC0022870 | ~      | INC0022910                      |
|                                                                                                    | Cancel | Save                            |

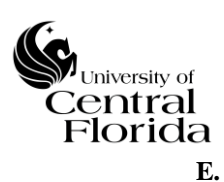

### **RELATING MULTIPLE CI'S TO A CHANGE RECORD**

• For large scale changes (multiple CIs affected within one change window), a change record can be created that serves as an overarching change (umbrella change) record. By having this functionality within ServiceNow, the Change Owner(s) does/do not have to input an individual change record for every CI affected. The below gives step-by-step instruction on how to relate multiple CIs to a change record.

Use Case - Linux/UNIX servers upgrade to the PeopleSoft HCM environment

**1.** Within the Category and Configuration item selection when inputting a New change record, the Category of Business Service should be selected. Upon searching for the Configuration item (by clicking the magnifying glass), PeopleSoft – HCM should be selected

| <    | E Cha                    | ange Request<br>v record |              |                   |                     |                  |                         |                   |                        |             |              |                |             | Ø      | ÷ • | Submit   | Save   |
|------|--------------------------|--------------------------|--------------|-------------------|---------------------|------------------|-------------------------|-------------------|------------------------|-------------|--------------|----------------|-------------|--------|-----|----------|--------|
|      |                          |                          |              |                   |                     |                  |                         |                   |                        |             |              |                |             |        |     |          |        |
|      | New                      | Asse                     | ss           | Au                | thorize             | > s              | Scheduled               |                   | mplement               |             | Review       | $\geq$         | Closed      | $\geq$ |     | Canceled |        |
|      |                          | Num                      | ber CH       | 1G0030207         |                     |                  |                         |                   |                        | Туре        | Normal       |                |             | ~      |     |          |        |
|      |                          | Requested                | by Sc        | ott Baron         |                     | Q (j             | $\sim$                  |                   |                        | State       | New          |                |             | $\sim$ |     |          |        |
|      |                          | Categ                    | ory Bu       | usiness Service   |                     | ~                |                         |                   | Conflict               | status      | Not Run      |                |             | ~      |     |          |        |
|      |                          | Configuration it         | em           |                   |                     | Q                |                         |                   | Conflict la            | ist run     |              |                |             |        |     |          |        |
|      |                          |                          |              |                   |                     | 7                |                         |                   |                        |             |              |                |             |        |     |          |        |
|      | New                      | Asse                     | ss           | A                 | uthorize            |                  | Scheduled               | $\geq$            | Implement              | $\geq$      | Review       | $\rightarrow$  | Closed      |        |     | Canceled |        |
|      |                          | Num                      | ber CH       | HG0030207         |                     |                  |                         |                   |                        | Туре        | Normal       |                |             | ~      |     |          |        |
|      | Requested by Scott Baron |                          |              | ott Baron         |                     | ۹ (              | 0                       |                   |                        | State       | New          |                |             |        |     |          |        |
|      |                          | Categ                    | ory Bu       | usiness Service   | _ /                 | ~                |                         |                   | Confl                  | ict status  | Not Run      |                |             | ~      |     |          |        |
|      |                          | Configuration it         | em           |                   |                     | Q                |                         |                   | Conflic                | t last run  |              |                |             |        |     |          |        |
|      |                          |                          |              |                   |                     |                  |                         |                   |                        |             |              |                | upport Team | 0      |     |          |        |
|      | Co                       | nfiguration Items        | ServiceNow E | DEV Instance - In | iternet Explorer p  | rovided by Unive | ersity of Central Flori | da                | narma reference value- |             |              | X<br>unfilio A | apport ream | ~      |     |          |        |
|      |                          | ps://ucrdev.service-     | now.com/cn   | nab_ci_list.do:sy | /sparm_target= c    | nange_request.cr | mub_clocsysparm_ta      | rget_value= ocsys | parm_rererence_value=  | ocsysparm_I | nameorstack= |                | _           | Q      |     |          |        |
|      |                          | Configuration Item       | s New        | Go to Name        | ▼ Pec               | pleSoft          |                         |                   | 44 4                   | 1 to 2      | 20 of 37 🕨   |                |             |        | 8   | 6        |        |
|      | 7                        | All > Name >= Peop       | leSoft       |                   |                     |                  |                         |                   |                        |             |              |                |             |        |     |          |        |
|      |                          | Q ≡ Serial nu            | imber 🗄      | Asset tag         | ■ Name ▲            | ■ Manufactur     | rer                     |                   | ■ Assigned to          | ≡ Suppo     | ort group    | ≡м             |             |        |     |          |        |
| Plar |                          | Search                   |              | Search            | Search              | Search           | Search                  | Search            | Search                 | Search      |              | Sei            |             |        |     |          | $\sim$ |
|      |                          | empty)                   |              |                   | PeopleSoft -<br>CRM | (empty)          | Business<br>Service     | (empty)           | (empty)                | (empty)     |              | <u>Unkr</u>    |             |        |     |          |        |
|      |                          | e (empty)                |              |                   | PeopleSoft -<br>CS  | (empty)          | Business<br>Service     | (empty)           | (empty)                | (empty)     |              | <u>Unknow</u>  |             |        |     |          |        |
|      |                          | e (empty)                |              |                   | PeopleSoft - FI     | (empty)          | Business<br>Service     | (empty)           | (empty)                | (empty)     |              | Unknow         |             |        |     |          |        |
|      |                          | empty)                   |              |                   | PeopleSoft -<br>HCM | (empty)          | Business<br>Service     | (empty)           | (empty)                | (empty)     |              | Unknon         | _           |        |     |          |        |
|      |                          | empty)                   |              |                   | PeopleSoft - IH     | (empty)          | Business<br>Service     | (empty)           | (empty).               | (empty)     |              | Unknow         |             |        |     |          |        |

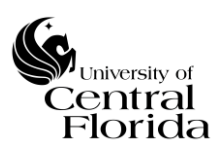

- 2. Complete the rest of the initial change record and click Submit or Save
- **3.** Under the Related Links Section there is a section named Affected CIs (tab)
- **4.** Click Add

| Affected CIs (1)                                   | Impacted Services/CIs      | Approvers | Change Tasks | Incidents Pending Change | Incidents Caused By Change | Resource Plans |                                          |
|----------------------------------------------------|----------------------------|-----------|--------------|--------------------------|----------------------------|----------------|------------------------------------------|
| Related Links<br>Show Workflow<br>Workflow Context |                            |           |              |                          |                            |                |                                          |
|                                                    | Add Go to Configuration If | em ▼ Sea  | rch          |                          |                            |                | ◄ ◀ 1 to 1 of 1 ► ►► Ξ                   |
| Task = CHGO                                        | 130207                     |           |              |                          |                            |                |                                          |
| \$\$ Q                                             | Configuration Item         |           |              |                          | ≡ Class                    |                |                                          |
|                                                    | PeopleSoft - HCM           |           |              |                          | Business Servi             | ice            |                                          |
| Actions on sel                                     | acted rows 🗸               |           |              |                          |                            |                | <b>44 4 1</b> to 1 of 1 <b>&gt; &gt;</b> |

**5.** Change (Type out) Configuration Class to "Server". This will search the CMDB on that specific Class attribute. Then the Server Class can be searched on all Configuration Items of that Class. Additional filtering can be executed. In this example since the Change is for Linux/UNIX servers upgrade to the PeopleSoft HCM environment, the Description can be searched on any Server Description that contains "Human".

| Add Affe | Affected Configuration Items 🛞 |                 |                |                             |                            |                        |                                             |                   |                           |                     |   |  |
|----------|--------------------------------|-----------------|----------------|-----------------------------|----------------------------|------------------------|---------------------------------------------|-------------------|---------------------------|---------------------|---|--|
| Config   | uration Cl                     | ass Server      |                | ٩                           |                            |                        |                                             |                   | Add Selected              | Add All (1575)      | ^ |  |
|          | Servers                        | Go to Name      | •              |                             |                            |                        |                                             | √- ◄◀ ◀           | 1 to 20 c                 | of 1575 🕨 🕨         |   |  |
| Y        | All                            |                 |                |                             |                            |                        |                                             |                   |                           |                     |   |  |
| <b>1</b> | Q                              | <b>≡</b> Name ▲ | ■ Manufacturer | ≡ Model ID                  | Operating System           | ≡ OS Version           | E Description                               | $\equiv$ Class    | $\equiv$ Updated          | $\equiv$ Updated by |   |  |
|          | •                              | 4N46DG1         | Dell Inc.      | Dell Inc.<br>PowerEdge R300 | Windows 2012 R2 Datacenter | 6.3.9600               |                                             | Windows<br>Server | 10/16/2015<br>05:04:07 AM | guest               |   |  |
|          | •                              | AAJ885V52       | Dell Inc.      | Dell Inc. OptiPlex<br>9020  | Windows 2012 R2 Standard   | 6.3.9600               |                                             | Windows<br>Server | 10/31/2015<br>05:03:19 AM | guest               |   |  |
|          | •                              | admiral         | Oracle         | Oracle Sun SPARC<br>T4-1    | Oracle Solaris 10 (64-bit) | 5.10 1/13 Update<br>11 | PeopleSoft Interaction Hub<br>9.1 Tuxedo Ap | Solaris Server    | 07/21/2016<br>09:29:46 AM | ro972563            |   |  |

| -    | dd Affe       | d Affected Configuration Items |       |                                                           |           |                             |                            |              |  |                   |                           |                     |   |
|------|---------------|--------------------------------|-------|-----------------------------------------------------------|-----------|-----------------------------|----------------------------|--------------|--|-------------------|---------------------------|---------------------|---|
|      | Config        | uration (                      | Class | Server                                                    |           | Q                           |                            |              |  |                   | Add Selecte               | d Add All (1575)    | ^ |
|      | =             | Servers                        | Go to | Name<br>Manufacturer                                      | Search    |                             |                            |              |  | √- ≪≪ ≪           | 1 to 20                   | of 1575 🕨 🕨         |   |
|      | <b>▼</b><br>ŵ | All<br>Q                       | _     | Model ID<br>Operating System<br>OS Version<br>Description | ıfacturer | ≡ Model ID                  | Operating System           | ≡ OS Version |  | ≡ Class           | ≡ Updated                 | $\equiv$ Updated by |   |
| 1 20 |               | •                              | 41    | Class<br>4 Updated<br>Updated by                          |           | Dell Inc.<br>PowerEdge R300 | Windows 2012 R2 Datacenter | 6.3.9600     |  | Windows<br>Server | 10/16/2015<br>05:04:07 AM | guest               |   |

### University of Central Florida Information Technology (UCF IT)

| Add Affec | Add Affected Configuration Items      |                 |          |                            |                                        |                     |                                               |                |                           |                     |   |  |
|-----------|---------------------------------------|-----------------|----------|----------------------------|----------------------------------------|---------------------|-----------------------------------------------|----------------|---------------------------|---------------------|---|--|
| Configu   | ration Cla                            | ss Server       |          | ٩                          |                                        |                     |                                               |                | Add Se                    | lected Add All (24) | ^ |  |
| = s       | iervers G                             | io to Name      | ▼ Search |                            |                                        |                     |                                               | √- ∢∢          |                           | to 20 of 24 🕨 🕨     |   |  |
| 7         | All>Description contains Human        |                 |          |                            |                                        |                     |                                               |                |                           |                     |   |  |
| Run       | Run Save   AND OR Add Sort 🛠          |                 |          |                            |                                        |                     |                                               |                |                           |                     |   |  |
| Descri    | Description   Contains Human AND OR X |                 |          |                            |                                        |                     |                                               |                |                           |                     |   |  |
|           | Run                                   |                 |          |                            |                                        |                     |                                               |                |                           |                     |   |  |
| <b>\$</b> | Q                                     | <b>≡</b> Name ▲ |          | ≡ Model ID                 | ■ Operating System                     | ■ OS Version        |                                               | ≡ Class        | $\equiv$ Updated          | $\equiv$ Updated by |   |  |
|           |                                       | Search          | Search   | Search                     | Search                                 | Search              | *Human                                        |                | Search                    | Search              | ] |  |
|           | •                                     | chinook         | Oracle   | Oracle Sun SPARC<br>T4-1   | Oracle Solaris 10 (64-bit)             | 5.10 1/13 Update 11 | PeopleSoft Human<br>Capital Management<br>9.1 | Solaris Server | 07/21/2016<br>09:29:45 AM | ro972563            |   |  |
|           | •                                     | net11900        | VMware   | VMware Virtual<br>Platform | Red Hat Enterprise Linux 6<br>(64-bit) | 6.7                 | PeopleSoft Human<br>Capital Management<br>9.2 | Linux Server   | 07/21/2016<br>09:29:45 AM | ro972563            |   |  |
|           | •                                     | NET11901        | VMware   | VMware Virtual<br>Platform | Red Hat Enterprise Linux 6<br>(64-bit) | 6.7                 | PeopleSoft Human<br>Capital Management<br>9.2 | Linux Server   | 07/21/2016<br>09:29:45 AM | ro972563            |   |  |
|           | •                                     | NET11903        | VMware   | VMware Virtual<br>Platform | Red Hat Enterprise Linux 6<br>(64-bit) | 6.7                 | PeopleSoft Human<br>Capital Management<br>9.2 | Linux Server   | 07/21/2016<br>09:29:45 AM | ro972563            |   |  |

Vuriversity of Central Florida

**6.** Select all CIs that are affected within the change record by clicking the check boxes and then Click Add Selected

| Add Affe | Add Affected Configuration Items |                 |                |                            |                                        |                     |                                               |                |                           |                     |  |  |
|----------|----------------------------------|-----------------|----------------|----------------------------|----------------------------------------|---------------------|-----------------------------------------------|----------------|---------------------------|---------------------|--|--|
| Config   | uration Clas                     | s Server        |                | ٩                          |                                        |                     |                                               |                | Add Sel                   | ected Add All (24)  |  |  |
|          | Servers G                        | o to Name       | ▼ Search       |                            |                                        |                     |                                               | V              | 1 1 t                     | o 20 of 24 🕨 🕨      |  |  |
| Y        | All > Description contains Human |                 |                |                            |                                        |                     |                                               |                |                           |                     |  |  |
| Run      | Run Save   AND OR Add Sort 🛠     |                 |                |                            |                                        |                     |                                               |                |                           |                     |  |  |
| Desc     | ription                          |                 | ▼ contains     | Human                      | AND                                    | OR X                |                                               |                |                           |                     |  |  |
|          |                                  |                 |                | Run                        |                                        |                     |                                               |                |                           |                     |  |  |
| -        | Q                                | <b>≡ Name ▲</b> | ■ Manufacturer | ≡ Model ID                 | ■ Operating System                     | ≡ OS Version        | Description                                   | ≡ Class        | ≡ Updated                 | $\equiv$ Updated by |  |  |
|          |                                  | Search          | Search         | Search                     | Search                                 | Search              | *Human                                        |                | Search                    | Search              |  |  |
|          | •                                | chinook         | Oracle         | Oracle Sun SPARC<br>T4-1   | Oracle Solaris 10 (64-bit)             | 5.10 1/13 Update 11 | PeopleSoft Human<br>Capital Management<br>9.1 | Solaris Server | 07/21/2016<br>09:29:45 AM | ro972563            |  |  |
| •        | •                                | net11900        | VMware         | VMware Virtual<br>Platform | Red Hat Enterprise Linux 6<br>(64-bit) | 6.7                 | PeopleSoft Human<br>Capital Management<br>9.2 | Linux Server   | 07/21/2016<br>09:29:45 AM | ro972563            |  |  |
|          | •                                | NET11901        | VMware         | VMware Virtual<br>Platform | Red Hat Enterprise Linux 6<br>(64-bit) | 6.7                 | PeopleSoft Human<br>Capital Management<br>9.2 | Linux Server   | 07/21/2016<br>09:29:45 AM | ro972563            |  |  |
| λ;<br>   | •                                | NET11903        | VMware         | VMware Virtual<br>Platform | Red Hat Enterprise Linux 6<br>(64-bit) | 6.7                 | PeopleSoft Human<br>Capital Management<br>9.2 | Linux Server   | 07/21/2016<br>09:29:45 AM | ro972563            |  |  |
|          | •                                | NET11904        | VMware         | VMware Virtual<br>Platform | Red Hat Enterprise Linux 6<br>(64-bit) | 6.7                 | PeopleSoft Human<br>Capital Management<br>9.2 | Linux Server   | 07/21/2016<br>09:29:45 AM | ro972563            |  |  |
| s        | •                                | NET11914        | VMware         | VMware Virtual<br>Platform | Red Hat Enterprise Linux 6<br>(64-bit) | 6.7                 | PeopleSoft Human<br>Capital Management<br>9.2 | Linux Server   | 07/21/2016<br>09:29:45 AM | ro972563            |  |  |

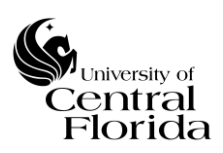

**7.** All selected CIs will now appear under the Affected CIs section (tab) of the change record.

| Related<br>Show Wo<br>Workflow | erated times<br>now Workflow<br>orkflow Context |                                       |                                 |  |  |  |  |  |  |  |  |  |  |
|--------------------------------|-------------------------------------------------|---------------------------------------|---------------------------------|--|--|--|--|--|--|--|--|--|--|
|                                | Affected CI:                                    | Add Go to Configuration Item V Search | < <p>◄ ◀ 1 to 9 of 9 ► ►► □</p> |  |  |  |  |  |  |  |  |  |  |
| $\nabla$                       |                                                 |                                       |                                 |  |  |  |  |  |  |  |  |  |  |
|                                | Q                                               | $\equiv$ Configuration Item           | ≡ Class                         |  |  |  |  |  |  |  |  |  |  |
|                                | i                                               | <u>NET11904</u>                       | Linux Server                    |  |  |  |  |  |  |  |  |  |  |
|                                | i                                               | NET11915                              | Linux Server                    |  |  |  |  |  |  |  |  |  |  |
|                                | i                                               | chinook                               | <u>Solaris Server</u>           |  |  |  |  |  |  |  |  |  |  |
|                                | i                                               | NET11901                              | Linux Server                    |  |  |  |  |  |  |  |  |  |  |
|                                | (i)                                             | PeopleSoft - HCM                      | Business Service                |  |  |  |  |  |  |  |  |  |  |
|                                | i                                               | NET11914                              | Linux Server                    |  |  |  |  |  |  |  |  |  |  |
|                                | i                                               | net11916                              | Linux Server                    |  |  |  |  |  |  |  |  |  |  |
|                                | (i)                                             | net11900                              | Linux Server                    |  |  |  |  |  |  |  |  |  |  |
|                                | í                                               | <u>NET11903</u>                       | Linux Server                    |  |  |  |  |  |  |  |  |  |  |

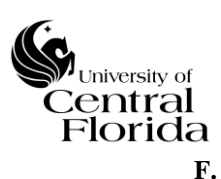

### CHANGE CALENDAR REPORTS

### CANNED REPORT

- This change calendar report allows ITIL role users to see a holistic representation of all changes (Normal and Emergency) that have either been approved (Scheduled), pending approval and rejected. The below gives step-by-step instruction on how to run the report and what the recommended report reflects.
  - **1.** Type in Reports within the search box to bring up the Reports section on the left pane of the ServiceNow window. You can also scroll down and find the Reports section

| SUCF DEV Insta     | nce   |
|--------------------|-------|
| Preports           | 8     |
| ▣ ★                | Ø     |
| Project            | ^     |
| Resource           |       |
| Resource Reports   |       |
| Configuration      |       |
| Reports            |       |
| Getting Started    |       |
| View / Run         |       |
| Create New         |       |
| Scheduled Reports  |       |
| Header Footer Temp | lates |

2. Click View/Run

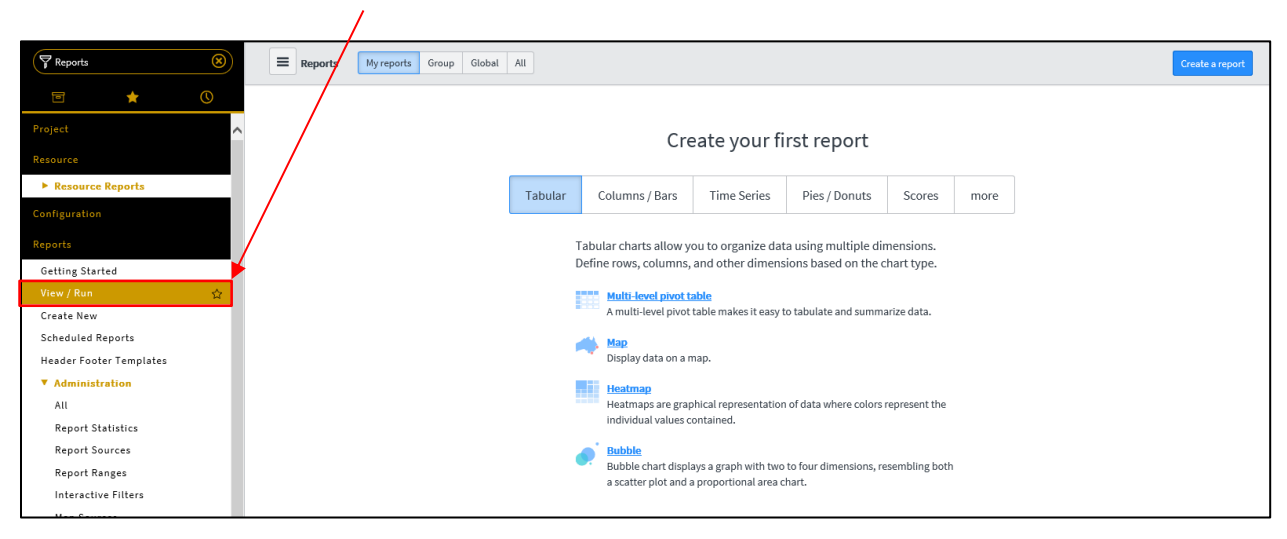

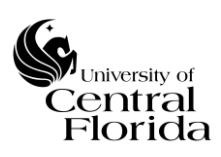

### University of Central Florida Information Technology (UCF IT)

# 3. Click All and within the search box type in Change Calendar

| Sector DEV Instance |   |     |         |                                                               |                                             |             |     |                                          |                 |   |
|---------------------|---|-----|---------|---------------------------------------------------------------|---------------------------------------------|-------------|-----|------------------------------------------|-----------------|---|
| F Reports           | 8 |     | Reports | My reports Group Globa All                                    |                                             |             | [   | e Calendar Q                             | Create a report | ^ |
| <b>H</b>            | 0 | ☆   | Type    | + Title                                                       | Table                                       | Created by  | Las | Report title contains<br>Change Calendar | ablished        |   |
| Project<br>Resource | ^ | / ★ |         | KPI - Average Work Effort for Resolving Incidents by Category | Incident Time Worked [incident_time_worked] | glide.maint | 11/ | Report<br>Change Calendar                |                 |   |
| ► Resource Reports  |   | / 🕁 | F       | 30/60/90 Day Desired State Task Aging                         | Follow On Task [cert_follow_on_task]        | admin       | 04/ | 18/2013 04:57:43 PM                      |                 |   |

# **4.** Click Change Calendar

| SUCF DEV Instance            |                                   |             |                        |           |           |                                 |   |                 |          |
|------------------------------|-----------------------------------|-------------|------------------------|-----------|-----------|---------------------------------|---|-----------------|----------|
| Reports S Reports My reports | Group Global All                  |             |                        |           |           | Title contains: Change Calendar | ۵ | Create a report | \$\$\$ ^ |
|                              | Table                             | Created by  | Last modified          | Scheduled | Published |                                 |   |                 |          |
| Project                      | 1                                 |             |                        |           |           |                                 |   |                 |          |
| Resource                     | r Change Request [change_request] | glide.maint | 11/07/2008 12:32:46 AM |           |           |                                 |   |                 |          |

# The Calendar will appear with no filters or highlighting

| <      | Change Calendar                                                   |                            |         |         | (i)                                |                                    |                                                                | Save 👻 Run |
|--------|-------------------------------------------------------------------|----------------------------|---------|---------|------------------------------------|------------------------------------|----------------------------------------------------------------|------------|
|        | Data Table ▼<br>Type Calendar                                     | Change Request [change_red | uest] 🔻 | 0       | Calendar t                         | Planned start date                 | •                                                              |            |
|        | Add Filter Co                                                     | ndition Add "OR" Clause    |         |         |                                    |                                    |                                                                | Minimize 🔺 |
| Day    | Week Month Year                                                   |                            |         |         | July 2016                          |                                    | Today                                                          | « < > »    |
| W      | Mon                                                               | Tue                        |         | Wed     | Thu                                | Fri                                | Sat                                                            | Sun        |
| 26     |                                                                   |                            | 28      |         |                                    | 1                                  | 2                                                              | 3          |
| с<br>с | HG0030145 - fill this out<br>HG0030147 - asdf<br>HG0030150 - asdf | + 2 more                   |         |         | 14-57 CHG0030088 -                 |                                    |                                                                |            |
|        |                                                                   | • z nore                   |         |         |                                    |                                    |                                                                |            |
| 27     |                                                                   | 4                          | 5       | 6       | 7                                  | 8                                  | 9                                                              | 10         |
| c      | HG0030145 - fill this out                                         |                            |         |         | 14:17 CHG0030160 - TEST            |                                    | 3:07 CHG0030114 - Emergency Change                             |            |
| 0      | HG0030147 - asdr<br>HG0030150 - asdf                              |                            |         |         |                                    |                                    |                                                                |            |
| -      |                                                                   | 15:19 CHG0030152 - TEST    |         |         |                                    |                                    | 17:08 CHG0030149 - TEST                                        |            |
| 28     |                                                                   | 1                          | 12      | 13      | 14                                 | 15                                 | 16                                                             | 17         |
| 20     | HG0030147 - asdf                                                  |                            |         | 15      | 14                                 | 10                                 | 10                                                             |            |
| Ĩ      | 3:25 CHG0030161 - TEST                                            | 17:23 CHG0030155 - TEST    |         |         | 11:30 CHG0030167 - Emergency Chang | 15:05 CHG0030168 - Emergency Chang | 14:41 CHG0030175 - Emergency Chans                             |            |
| ł      | 5:55 CHG0030162 - TEST                                            |                            |         |         | 20:41 CHG0030163 - Emergency Chang | 15:37 CHG0030169 - Emergency Chang | 16:27 CHG0030171 - Emergency Chang                             |            |
|        |                                                                   |                            |         |         |                                    | + 2 more                           |                                                                |            |
| 29     | :                                                                 | .8                         | 19      | 20      | 21                                 | 22                                 | 23                                                             | 24         |
| С      | HG0030147 - asdf                                                  |                            |         |         |                                    |                                    |                                                                |            |
| 1      | 0:43 CHG0030185 - Emergency Cha                                   | N                          |         |         | 10:45 CHG0030128 - adsfasdf        |                                    |                                                                |            |
| 30     | :                                                                 | 25                         | 26      | 27      | 28                                 | 29                                 | 30                                                             | 31         |
| с      | HG0030147 - asdf                                                  |                            |         |         |                                    |                                    |                                                                |            |
|        |                                                                   |                            |         |         |                                    | 16:55 CHG0030173 - Emergency Chang | e: asdf                                                        |            |
|        |                                                                   |                            |         |         |                                    |                                    | 14:44 CHG0030176 - asfda<br>15:24 CHG0030177 - Emergency Chang |            |
| 31     |                                                                   | 1                          | 2       | 3       | 4                                  | 5                                  | 6                                                              | 7          |
|        |                                                                   |                            |         | Highlig | ght based on: None 🗸               | •                                  |                                                                |            |

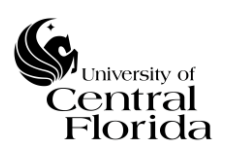

### University of Central Florida Information Technology (UCF IT)

| Da | y Week Month Year                  |                         |        | July 2016                          |                                    | Today                              | <ul> <li>&lt; &gt; &gt;</li> </ul> |
|----|------------------------------------|-------------------------|--------|------------------------------------|------------------------------------|------------------------------------|------------------------------------|
| W  | Mon                                | Tue                     | Wed    | Thu                                | Fri                                | Sat                                | Sun                                |
| 26 | 27                                 | 7 28                    | 29     |                                    | 1                                  | 2                                  | 3                                  |
|    | CHG0030145 - fill this out         |                         |        |                                    |                                    |                                    |                                    |
|    | CHG0030147 - asdf                  |                         |        |                                    |                                    |                                    |                                    |
|    | CHG0030150 - asdf                  |                         |        |                                    |                                    |                                    |                                    |
|    |                                    | +2 more                 |        | 14:57 CHG0030088 -                 |                                    |                                    |                                    |
| 27 | 4                                  | 1 5                     | 6      | 7                                  | 8                                  | 9                                  | 10                                 |
|    | CHG0030145 - fill this out         |                         |        | 14:17 CHG0030160 - TEST            |                                    | 3:07 CHG0030114 - Emergency Change |                                    |
|    | CHG0030147 - asdf                  |                         |        |                                    |                                    |                                    |                                    |
|    | CHG0030150 - asdf                  |                         |        |                                    |                                    |                                    |                                    |
|    |                                    | 15:19 CHG0030152 - TEST |        |                                    |                                    | 17:08 CHG0030149 - TEST            |                                    |
| 28 | 11                                 | L 12                    | 13     | 14                                 | 15                                 | 16                                 | 17                                 |
|    | CHG0030147 - asdf                  |                         |        |                                    |                                    |                                    |                                    |
|    | 13:25 CHG0030161 - TEST            | 17:23 CHG0030155 - TEST |        | 11:30 CHG0030167 - Emergency Chang | 15:05 CHG0030168 - Emergency Chang | 14:41 CHG0030175 - Emergency Chang |                                    |
|    | 15:55 CHG0030162 - TEST            |                         |        | 20:41 CHG0030163 - Emergency Chang | 15:37 CHG0030169 - Emergency Chang | 16:27 CHG0030171 - Emergency Chang |                                    |
|    |                                    |                         |        |                                    | + 2 more                           |                                    |                                    |
| 29 | 18                                 | 3 19                    | 20     | 21                                 | 22                                 | 23                                 | 24                                 |
|    | CHG0030147 - asdf                  |                         |        |                                    |                                    |                                    |                                    |
|    | 10:43 CHG0030185 - Emergency Chang |                         |        | 10:45 CHG0030128 - adsfasdf        |                                    |                                    |                                    |
| 30 | 25                                 | 5 26                    | 27     | 28                                 | 29                                 | 30                                 | 31                                 |
|    | CHG0030147 - asdf                  |                         |        |                                    |                                    |                                    |                                    |
|    |                                    |                         |        |                                    | 16:55 CHG0030173 - Emergency Chang | e: asdf                            |                                    |
|    |                                    |                         |        |                                    |                                    | 14:44 CHG0030176 - asfda           |                                    |
|    |                                    |                         |        |                                    |                                    | 15:24 CHG0030177 - Emergency Chang |                                    |
| 31 | 1                                  | 1 2                     |        |                                    | 5                                  | 6                                  |                                    |
|    |                                    |                         |        | None                               |                                    |                                    |                                    |
|    |                                    |                         |        | Escolation                         | -                                  |                                    |                                    |
|    |                                    |                         | Highli | Approval                           | -                                  |                                    |                                    |
|    |                                    |                         | ngnus  | Iype                               |                                    |                                    |                                    |
|    |                                    |                         |        | Priority                           |                                    |                                    |                                    |
|    |                                    |                         |        | Conflict status                    | 1                                  |                                    |                                    |
|    |                                    |                         |        | connectuatas                       | _                                  |                                    |                                    |

# 5. Click on the Highlight based on: dropdown and select Approval

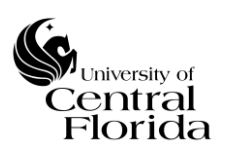

6. Click Add Filter Condition and populate as State; less than; Closed. This will show all Changes that are not in a Closed State. Legend of colors are below. The Change Calendar can be filtered many different ways. This is a recommended report to show the changes that are currently being planned, awaiting approval, scheduled and work in progress.

|     |                               | /                                |                   |                                          |                                                                                                    |                                                                                 |                        |
|-----|-------------------------------|----------------------------------|-------------------|------------------------------------------|----------------------------------------------------------------------------------------------------|---------------------------------------------------------------------------------|------------------------|
| <   | Change Calendar               | /                                |                   | (j)                                      |                                                                                                    |                                                                                 | Save - Run             |
|     | Data Table ▼<br>Type Calendar | Change Request [change_request]  | ▼<br>▼ ?          | Calendar b                               | y Planned start date                                                                                                 | •                                                                               |                        |
|     | Add Filter C                  | Condition Add "OR" Clause        |                   |                                          |                                                                                                    |                                                                                 | Minimize 🔺             |
|     | State                         | •                                | less than V Close | ed 🗸                                     | AND OR X                                                                                                    |                                                                                 |                        |
| Day | Week Month Year               |                                  |                   | July 2016                                |                                                                                                    | Toda                                                                            | y <b>« &lt; &gt; »</b> |
| W   | Mon                           | Tue                              | Wed               | Thu                                      | Fri                                                                                                    | Sat                                                                             | Sun                    |
| 26  |                               | 27 28<br>11:26 CHG0030142 -      | 29                | 30<br>14:57 CHG0030088 -                 | 1                                                                                                    | 2                                                                               | 3                      |
| 27  |                               | 4 5<br>15:19 CHG0030152 - TEST   | 6                 | 7<br>14:17 CHG0030160 - TEST             | 8                                                                                                    | 9<br>3:07 CHG0030114 - Emergency Change<br>17:08 CHG0030149 - TEST              | 10                     |
| 28  | 15:55 CHG0030162 - TEST       | 11 12 12 17-23 CHG0030155 - TEST | 13                | 14<br>20:41 CHG0030163 - Emergency Chang | 15<br>15:05 CHG0030168 - Emergency Chang<br>15:37 CHG0030169 - Emergency Chang<br>15:59 CHG0030170 - Emergency Chang | 16<br>14:41 CHG0030175 - Emergency Chang<br>16:27 CHG0030171 - Emergency Chang  | 17                     |
| 29  |                               | 18 19                            | 20                | 21<br>10:45 CHG0030128 - adsfasdf        | 22                                                                                                    | 23                                                                              | 24                     |
| 30  |                               | 25 26                            | 27                | 28                                       | 29<br>16:55 CHG0030173 - Emergency Chang                                                                             | 30<br>e: asdf<br>14:44 CHG0030176 - asfda<br>15:24 CHG0030177 - Emergency Chang | 31                     |
| 31  |                               | 1 2                              |                   | 4                                        | 5                                                                                                    | 6                                                                               |                        |
|     |                               |                                  | Highli            | ght based on: Approval 🗸                 |                                                                                                    |                                                                                 |                        |

- = Rejected Change (If Rejected, Change record reverts back to a New State)
- = Approved Change (Scheduled, Implement and Review Change States)
- = Awaiting Approval Change (Assess or Authorize Change States)
- = New Change (New Change State)

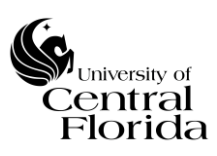

### WINDOWS AND CHANGES REPORT

• This change calendar report reflects an all-in-one view of Scheduled changes, planned maintenance (approved maintenance items that did not go through CAB) and change freeze windows. In contrast to the canned report described above, this calendar view will ONLY reflect Scheduled changes (approved by CAB), maintenance windows (approved by both the applicable ServiceNow Assignment Group manager and the UCF IT Communications Team) and applicable change freeze windows.

The "Windows and Changes" report view will provide insight for the Change Owner, Change Manager or CAB Members to see what planned changes/maintenance are already scheduled and if there is an upcoming freeze.

The below gives step-by-step instruction on how to run the report and what the recommended report reflects.

**1.** Within the Change module on the Navigator pane, click the "Windows and Changes" title

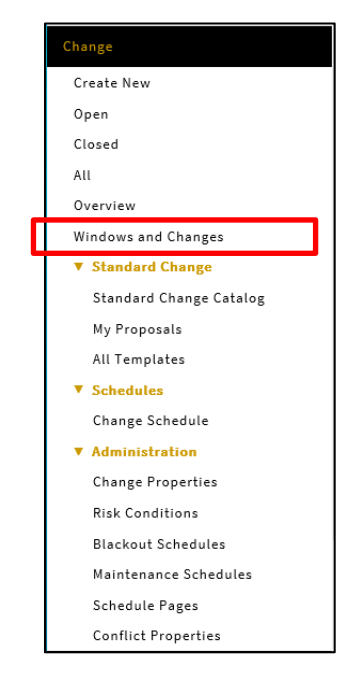

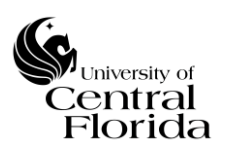

2. The default view will appear as a Calendar. The view needs to be changed to a timeline view. Click this icon.

| UCF IT Maintenance Windows and Changes         |                                                |                                               |                                               |                                                |                                 |                                           |
|------------------------------------------------|------------------------------------------------|-----------------------------------------------|-----------------------------------------------|------------------------------------------------|---------------------------------|-------------------------------------------|
| Sun                                            | Mon                                            | Tue                                           | Wed                                           | Thu                                            | Fri                             | Sat                                       |
|                                                |                                                |                                               |                                               |                                                |                                 | July 1                                    |
|                                                |                                                |                                               |                                               |                                                |                                 | 2:30 PM CHG0030484: ServiceNow Upgarde to |
|                                                |                                                |                                               |                                               |                                                |                                 | benakul.                                  |
| 2                                              | aa                                             | 4                                             | 5                                             |                                                | 7                               |                                           |
|                                                | * Maintenance: IAM Maintenance Posting. Please | * Maintenance: WM Maintenance Posting: Please | * Maintenance: WM Naintenance Posting, Please | CHS0030485: Upgrade to System X                | CHG0030485: Upgrade to System X | 12:00 AM CHG0030485: Upgrade to System X  |
| 12:00 AM CH00030484: ServiceNow Upgarde to     |                                                |                                               | 02:37 PH CHG0030485: Upgrade to System X      | 12:00 AM Maintenance: IAM Maintenance Posting. | 09:41 AM CH00030487: TEST       | 22:00 AM CH00030487: TEST                 |
| 02:41 PM Maintenance: IAM Maintenance Posting. |                                                |                                               |                                               |                                                |                                 |                                           |
| 9                                              | 10                                             | 11                                            | 12                                            | 13                                             | 14                              | 15                                        |
|                                                |                                                | 20:20 AM Maintenance: TEST                    | 12:00 AM Maintenance: TEST                    |                                                |                                 |                                           |
|                                                |                                                |                                               |                                               |                                                |                                 |                                           |
|                                                |                                                |                                               |                                               |                                                |                                 |                                           |
| 16                                             |                                                | 10                                            |                                               | 20                                             | 21                              |                                           |
|                                                |                                                |                                               |                                               |                                                |                                 |                                           |
|                                                |                                                |                                               |                                               |                                                |                                 |                                           |
| 23                                             | 24                                             | 25                                            | 26                                            | 27                                             | 28                              | 29                                        |
|                                                |                                                |                                               |                                               |                                                |                                 |                                           |
|                                                |                                                |                                               |                                               |                                                |                                 |                                           |
|                                                |                                                |                                               |                                               |                                                |                                 |                                           |
| 30                                             | 31                                             |                                               |                                               |                                                |                                 |                                           |
|                                                |                                                |                                               |                                               |                                                |                                 |                                           |
|                                                |                                                |                                               |                                               |                                                |                                 |                                           |
|                                                |                                                |                                               |                                               |                                                |                                 |                                           |

**3.** After clicking the timeline icon, the timeline view can be expanded by clicking the "+" sign to see multiple days into the future.

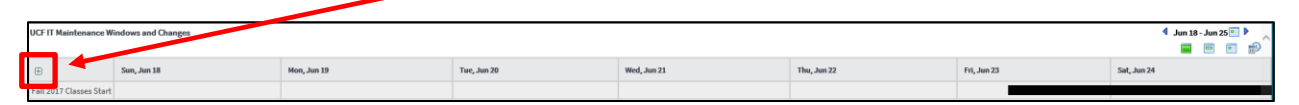

**4.** After expanding the timeline view (to your preference), the colored time blocks represent the change freeze window (Black), Scheduled changes (Green) and the approved planned maintenance (Orange). You can double click into any of the items to see additional detail of the record. The view will show an all-in-one view.

| UCF IT Maintenance Windows and Changes             | -    |    | -  |    |    |    |    |    |    |    |      |    |    |   |   |   |   |   | -  |   | - |   |    |    |    |    |    | -  |    |    |    |    |    |    | 4  | Jun 1 | .8 - Aug | 16 💽 🖡 | ~  |
|----------------------------------------------------|------|----|----|----|----|----|----|----|----|----|------|----|----|---|---|---|---|---|----|---|---|---|----|----|----|----|----|----|----|----|----|----|----|----|----|-------|----------|--------|----|
|                                                    |      |    |    |    |    |    |    |    |    |    |      |    |    |   |   |   |   |   |    |   |   |   |    |    |    |    |    |    |    |    |    |    |    |    |    |       |          | ٠      | Ð  |
| ⊕ ⊕                                                | June |    |    |    |    |    |    |    |    |    | July |    |    |   |   |   |   |   |    |   |   |   |    |    |    |    |    |    |    |    |    |    |    |    |    |       |          |        |    |
| 49 days                                            | 18   | 19 | 20 | 21 | 22 | 23 | 24 | 25 | 26 | 27 | 28   | 29 | 30 | 1 | 2 | 3 | 4 | 5 | 6  | 7 | 8 | 9 | 10 | 11 | 12 | 13 | 14 | 15 | 16 | 17 | 18 | 19 | 20 | 21 | 22 | 23    | 24       | 25     | 26 |
| Fall 2017 Classes Start                            |      |    |    |    |    |    |    |    |    |    |      |    |    | - |   |   |   |   |    |   |   |   |    |    |    |    |    |    |    |    |    |    |    |    |    |       |          |        |    |
| CHG0030484: ServiceNow Upgarde to Istanbul         |      |    |    |    |    |    |    |    |    |    |      |    |    |   |   |   |   |   |    |   |   |   |    |    |    |    |    |    |    |    |    |    |    |    |    |       |          |        |    |
| CHG0030485: Upgrade to System X                    |      |    |    |    |    |    |    |    |    |    |      |    |    |   |   |   |   |   |    |   |   |   |    |    |    |    |    |    |    |    |    |    |    |    |    |       |          |        |    |
| CHG0030487: TEST                                   |      |    |    |    |    |    |    |    |    |    |      |    |    |   |   |   |   |   |    |   |   |   |    |    |    |    |    |    |    |    |    |    |    |    |    |       |          |        |    |
| Maintenance: IAM Maintenance Posting, Please read! |      |    |    |    |    |    |    |    |    |    |      |    |    |   |   | - | - |   | ÷. |   |   |   |    |    |    |    |    |    |    |    |    |    |    |    |    |       |          |        |    |
| Maintenance: TEST                                  |      |    |    |    |    |    |    |    |    |    |      |    |    |   |   |   |   |   |    |   |   |   |    |    |    |    |    |    |    |    |    |    |    |    |    |       |          |        |    |

### G. CANCEL A CHANGE

• To cancel a change record, just right click the header bar of the change record and select Cancel Change

|     | Change Request<br>CHG0030197 | st     | Save                               |   | Ø | √ ‡ ∞∞ | Follow • | Request | Approval | Update Save | Copy Chang | ge Delete | $\uparrow \downarrow$ |
|-----|------------------------------|--------|------------------------------------|---|---|--------|----------|---------|----------|-------------|------------|-----------|-----------------------|
|     |                              |        | Cancel Change                      |   |   |        |          |         |          |             |            |           |                       |
|     |                              |        | Add to Visual Task Board           |   |   |        |          |         |          | -1 - 1      |            |           |                       |
| New |                              | Assess | Propose a Standard Change Template | / |   |        |          | Review  |          |             |            | Canceled  |                       |
|     |                              |        | Refresh Impacted Services          |   |   |        |          |         |          |             |            |           |                       |
|     |                              | Number | Metrics Timeline                   |   |   |        | Туре     | Normal  |          |             | $\sim$     |           |                       |
|     |                              |        | Follow on Live Feed                |   |   |        |          |         |          |             | _          |           |                       |

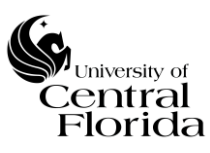

### H. SEARCHING ON CONFIGURATION ITEM (CI)

• All change records must have a CI populated in order to complete the change record for submittal and approval. The Category selected drives what CI(s) appear to be chosen. This is known as the reference qualifier.

The Category currently is broken out into four categories. Hardware, Software, Business Service and Network.

| < |     | hange Reques<br>ew record | t           |                        |           |        |           |        |           |                   |         |        |        | Ø | ŧ | ooo Submit | Save |
|---|-----|---------------------------|-------------|------------------------|-----------|--------|-----------|--------|-----------|-------------------|---------|--------|--------|---|---|------------|------|
|   | New |                           | Assess      | $\geq$                 | Authorize | $\geq$ | Scheduled | $\geq$ | Implement | $\geq$            | Review  | $\geq$ | Closed |   |   | Canceled   | ^    |
|   |     |                           | Number      | CHG0030226             | i         |        |           |        |           | Туре              | Normal  |        |        | ~ |   |            |      |
|   |     | Re                        | quested by  | Scott Baron            |           | Q      | (i)       |        |           | State             | New     |        |        | ~ |   |            |      |
|   |     |                           | Category    | None<br>Hardware       |           |        |           |        |           | Conflict status   | Not Run |        |        | ~ |   |            |      |
|   |     | Configu                   | ration item | Business Se<br>Network | rvice     |        |           |        |           | Conflict last run |         |        |        |   |   |            |      |

### **1.** Choose the Category

Once the Category is chosen, the Configuration item can be selected two different ways. The easiest way is by typing directly into the Configuration item field. The other way is by doing an Advanced Filter search.

The Configuration item field keys off the Name within the CMDB. If the Change Owner knows the "exact" CI Name, then that can just be typed in. If the Change Owner knows the Name of the CI contains certain characters, then an \* can be put in front of the characters to search.

| Change Request<br>New record                                                                                 |                                                                               |           |                                                                    |                                  | Ø                                                                                                    | submit Sa | ave  |
|----------------------------------------------------------------------------------------------------|-------------------------------------------------------------------------------|-----------|--------------------------------------------------------------------|----------------------------------|----------------------------------------------------------------------------------------------------|-----------|------|
| New Assess                                                                                                   | Authorize                                                                     | Scheduled | Implement                                                          | Review Closed                    | >                                                                                                    | Canceled  | ^    |
| Number                                                                                                    | CHG0030227                                                                    |           | Туре                                                               | Normal                           | $\sim$                                                                                                    |           |      |
| Requested by                                                                                                 | Scott Baron Q                                                                 | (I)       | State                                                              | New                              | $\sim$                                                                                                    |           |      |
| Category                                                                                                    | Hardware 🗸                                                                    |           | Conflict status                                                    | Not Run                          | ~                                                                                                    |           |      |
| Configuration item                                                                                           | NET1058 × Q                                                                   |           | Conflict last run                                                  |                                  |                                                                                                    |           |      |
| Requires downtime                                                                                            | Showing 1 through 1 of 1<br>NET1058 Windows Server                            |           | Assignment group                                                   |                                  | Q                                                                                                    |           |      |
|                                                                                                    |                                                                               |           |                                                                    |                                  |                                                                                                    |           |      |
| Change Request<br>New record                                                                                 |                                                                               |           |                                                                    |                                  | Ø                                                                                                    | Submit S  | Save |
| Change Request     New record                                                                                | Authorize                                                                     | Scheduled | Implement                                                          | Review Closed                    |                                                                                                    | Canceled  | Save |
| Change Request     New record     New Assess     Number                                                      | Authorize CHG0030227                                                          | Scheduled | Implement                                                          | Review Closed                    | <ul> <li></li> <li></li> <li><td>Canceled</td><td>Save</td></li></ul>                                                                                                    | Canceled  | Save |
| Change Request     New record     New Assess     Number     Requested by                                     | Authorize<br>CHG0030227<br>Scott Baron Q                                      | Scheduled | Implement<br>Type<br>State                                         | Review Closed Normal New         | <ul> <li></li> <li></li> <li><td>Canceled</td><td>Save</td></li></ul>                                                                                                    | Canceled  | Save |
| Change Request     New record     New Assess     Number     Requested by     Category                        | Authorize CHG0030227 Scott Baron Q Hardware                                   | Scheduled | Implement<br>Type<br>State<br>Conflict status                      | Review Closed Normal New Not Run | <ul> <li></li> <li></li> &lt;</ul> | Canceled  | Save |
| Change Request     New record     New Assess     Number     Requested by     Category     Configuration item | Authorize CH60030227 Scott Baron Q Hardware * CHardware CH60030227 Contemport | Scheduled | Implement<br>Type<br>State<br>Conflict status<br>Conflict last run | Review Closed Normal New Not Run | <ul> <li></li> <li></li> &lt;</ul> | Canceled  | Save |

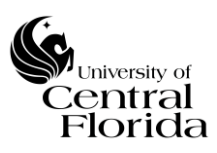

### PLEASE NOTE:

If Category of Network is chosen, then only one CI will appear to be chosen – "Not Listed – Network". This is because the configuration items are maintained external to ServiceNow.

If Category of Business Service is chosen, reference the Appendix <u>Section</u> <u>E - RELATING MULTIPLE CI's TO A CHANGE RECORD</u>.

If Category of Hardware and Software are chosen, there is an option to choose a CI "Not Listed – Hardware" or "Not Listed – Software". This is not the preferred method, but allows the Change Owner to complete the change record if they are unable to locate the configuration item in the ServiceNow CMDB.

**2.** If the CI cannot be located by directly typing in the field, then the Advanced Filter search feature can be used. Click the magnifying glass

| <   | Change Request<br>New record |             |                   |           |                |               | Ø | Submit Save |
|-----|------------------------------|-------------|-------------------|-----------|----------------|---------------|---|-------------|
| Nev | N Assess                     | Authorize   | Scheduled         | Implement | $\geq$         | Review Closed |   | Canceled    |
|     | Number                       | CHG0030226  |                   |           | Туре           | Normal        | ~ |             |
|     | Requested by                 | Scott Baron | Q ()              |           | State          | New           | ~ |             |
|     | Category                     | Hardware    | Lookup using list | Co        | nflict status  | Not Run       | ~ |             |
|     | Configuration item           |             | Q                 | Con       | flict last run |               |   |             |

### **3.** The Configuration Items search box will appear

|          | onfigur | ation Items   ServiceNov  | v DEV Instance - Ir | ternet Evolorer n | rovided by University of | of Central Florid | - ah            | пх                  |
|----------|---------|---------------------------|---------------------|-------------------|--------------------------|-------------------|-----------------|---------------------|
| <u> </u> | .onngui | ation items   serviceivov | v DEV Instance - II | itemet explorer p | Tovided by Oniversity o  |                   |                 |                     |
| wo⊛ ht   | tps://u | ttdev.service-now.com/    | cmdb_ci_list.do/sj  | /sparm_target=cl  | hange_request.cmdb_c     | :i&lsysparm_tar   | get_value=84230 | d444f342200b 🗰      |
| =        | Config  | guration Items New        | Go to Name          | <b>v</b>          |                          |                   |                 | ^                   |
|          |         |                           |                     |                   | 4                        | • • 📃             | 1 to 100 of 88  | 09 🕨 🕨              |
| 7        | All     |                           |                     |                   |                          |                   |                 |                     |
|          | Q       | ≡ Serial number           | ≡ Asset tag         | <b>≡</b> Name ▲   | ■ Manufacturer           | ≡ Class           |                 | <b>≡</b> Assigned t |
|          | •       | 008023141353              |                     | 008023141353      | Microsoft<br>Corporation | Computer          | (empty)         | David Noel          |
|          | •       | 009330641153              |                     | 009330641153      | Microsoft<br>Corporation | Computer          | (empty)         | <u>Karen Smith</u>  |
|          | •       | 030613130853              |                     | 030613130853      | Microsoft<br>Corporation | Computer          | (empty)         | (empty)             |
|          | •       | 3CW0320SP5                |                     | 0320SP5           | <u>Compaq-Presario</u>   | Computer          | <u>(empty)</u>  | (empty)             |
| <        |         |                           |                     |                   |                          | omputer           | (emptv)         | Dale Vorhees        |

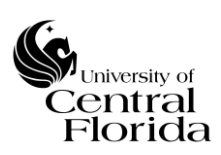

### 4. Click the Show/hide filter icon

| 🥭 Configu      | uration Items   ServiceNo        | w DEV Inst | ance - In  | ternet Explo  | rer pi | rovided by University    | of Central Florid | da —              |                    |
|----------------|----------------------------------|------------|------------|---------------|--------|--------------------------|-------------------|-------------------|--------------------|
| light https:// | ucfdev. <b>service-now.com</b> / | /cmdb_ci_  | list.do?sy | sparm_targ    | et=ch  | ange_request.cmdb_       | _ci&sysparm_tar   | get_value=&sys    | parm_referenc 🔒    |
| E Cont         | figuration Items New             | Go to      | Class      | •             | Sea    | rch                      |                   |                   | ~                  |
| Show / hide    | filter                           |            |            |               |        | •                        |                   | 1 to 100 of 8     | 809 🕨 🍽            |
| All            |                                  |            |            |               |        |                          |                   |                   |                    |
| Q              | ≡ Serial number                  | ≡ Asse     | t tag      | <b>≡</b> Name |        | $\equiv$ Manufacturer    | $\equiv$ Class    | $\equiv$ Location | $\equiv$ Assigned  |
| •              | 008023141353                     |            |            | 008023141     | 353    | Microsoft<br>Corporation | Computer          | (empty)           | David Noel         |
| •              | 009330641153                     |            |            | 009330641     | .153   | Microsoft<br>Corporation | Computer          | (empty)           | <u>Karen Smith</u> |
| •              | 030613130853                     |            |            | 030613130     | 853    | Microsoft<br>Corporation | Computer          | (empty)           | <u>(empty)</u>     |
| •              | 3CW0320SP5                       |            |            | 0320SP5       |        | Compaq-Presario          | Computer          | (empty)           | (empty)            |

**5.** Next the fields can be searched many different ways based on the column data. It is up to the Change Owner to search on what they are looking for.

For example, if the Change Owner wanted to search on all Servers, the -- choose field -- would be "Class" and – oper -- field would be "is a" and the last field would be "Server". Click Run.

| 🔮 Configu<br>🌢 https://u | ration Items   ServiceNov   | w DEV Instance - Int  | ernet Explorer provid | e_request.cmdb_ci&sys    | tral Florida<br>parm_target_value | := &Lsysparm_refer | ence_value=&sysparm |                              | - 🗆 🗙                              |
|--------------------------|-----------------------------|-----------------------|-----------------------|--------------------------|-----------------------------------|--------------------|---------------------|------------------------------|------------------------------------|
| <b>≡</b> Confi           | guration Items New          | Go to Name            | ▼ Search              |                          | /                                 |                    | 44                  | <ul> <li>to 100 c</li> </ul> | of 1575 🕨 🕨                        |
| All>                     | Class is a (Server, OS/X Se | erver, Virtualization | Server, Hyper-V Serve | er, VMware vCenter Serv) | , []                              |                    |                     |                              |                                    |
| Run                      | AND OR Add Sort             | *                     |                       |                          |                                   |                    |                     |                              |                                    |
| Class                    |                             | ▼ is a                | ✓ Sei                 | ver                      | ~                                 | AND OR             | ×                   |                              |                                    |
|                          |                             |                       | Run                   |                          |                                   |                    |                     |                              |                                    |
| Q                        | ≡ Serial number             | ≡ Asset tag           | ≡ Name ▲              | ■ Manufacturer           | ≡ Class                           | $\equiv$ Location  | ■ Assigned to       | ≡ Support group              | $\equiv$ Model ID                  |
|                          | Search                      | Search                | Search                | Search                   |                                   | Search             | Search              | Search                       | Search                             |
| •                        | 4N46DG1                     |                       | 4N46DG1               | <u>Dell Inc.</u>         | Windows<br>Server                 | (empty)            | (empty)             | (empty)                      | <u>Dell Inc.</u><br>PowerEdge R300 |
| •                        | <u>J885V52</u>              |                       | AAJ885V52             | <u>Dell Inc.</u>         | Windows<br>Server                 | (empty)            | (empty)             | (empty)                      | Dell Inc. OptiPle:<br>9020         |
| •                        | (empty)                     |                       | admiral               | Oracle                   | Solaris Server                    | (empty)            | (empty)             | (empty)                      | Oracle Sun<br>SPARC T4-1           |
| •                        | (empty)                     |                       | amarillo              | Oracle                   | Solaris Server                    | (empty)            | (empty)             | (empty)                      | Oracle Sun<br>SPARC T4-1           |
| 1                        |                             |                       |                       |                          |                                   |                    |                     |                              | 1                                  |

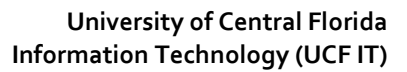

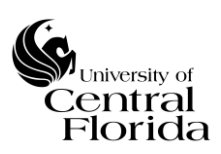

| Configuration Items   ServiceNo   | ow DEV Insta | ance - Intern | et Expl | orer p   | rovided by University of Central Florida                                                                            | _         |                    |
|-----------------------------------|--------------|---------------|---------|----------|----------------------------------------------------------------------------------------------------|-----------|--------------------|
| https://ucfdev.service-now.com    | /cmdb_ci_li  | ist.do?syspa  | rm_targ | get=c    | hange_request.cmdb_ci&sysparm_target_valu                                                                           | ie=8tsysj | parm_referenc      |
| Configuration Items               | Go to        | Class         | Ŧ       | Sea      | rch                                                                                                    |           |                    |
| T All                             |              |               |         |          |                                                                                                    | 100 of 88 | 809                |
| Run   AND OR Add Sor              | t 🛠          |               |         |          |                                                                                                    |           |                    |
| Class                             | ▼ is         | sa            |         | <b>~</b> | SAP ASCS Application<br>SAP BO BOXIScheduleRouter<br>SAP BO Servers<br>SAP Business Objects<br>SAP Business Objects | ^         | ORX                |
| $\bigcirc$ $\equiv$ Serial number | ≡ Asset      | tag 🔳         | Name    |          | SAP CI Application<br>SAP DI Application                                                                            |           | <b>≡</b> Assigned  |
| 008023141353                      |              | 00            | 802314  | 1353     | SAP ERS Application<br>SAP HANA DB<br>SAP Hana Db<br>SAP JC Application                                             |           | <u>David Noel</u>  |
| 009330641153                      |              | 00            | 933064  | 1153     | SAP SCS Application<br>SAP System<br>Scanner<br>Sendmail                                                            |           | <u>Karen Smith</u> |
| 030613130853                      |              | 03            | 061313  | 0853     | Server<br>Server Chassis<br>Server Hardware<br>Server Tape Unit                                                     |           | (empty)            |

Additional criteria (AND/OR Statements) can be added to narrow down the search even further.

| Configura        | ation Items   ServiceNow        | / DEV Ins | stance - Int | ernet Explorer p | rovided by Uni | versity of Centr | al Florida       |                |                       |                        | - 0                              | ×      |
|------------------|---------------------------------|-----------|--------------|------------------|----------------|------------------|------------------|----------------|-----------------------|------------------------|----------------------------------|--------|
| light https://uc | fdev. <b>service-now.com</b> /d | cmdb_ci   | _list.do?sys | parm_target= c   | hange_request. | .cmdb_ci&sysp    | arm_target_value | = &lsysparm_re | ference_value=&syspan | m_nameofstack=reflist& | sysparm_clear                    | _sta 🔒 |
|                  | guration Items New              | Go to     | Name         | ▼ Sea            | rch            |                  |                  |                | •                     | 1 to 0                 | 64 of 64 🕨 🕨                     | ••^    |
| All>C            | Class is a (Server, OS/X Se     | rver, Vir | tualization  | Server, Hyper-V  | Server, VMware | e vCenter Serv), | [] > Manufacture | er Name contai | ns Oracle             |                        |                                  |        |
| Run   A          | ND OR Add Sort                  | *         |              |                  |                |                  |                  |                |                       |                        |                                  |        |
| All of these o   | conditions must be met          | ł         |              |                  |                |                  |                  |                |                       |                        |                                  |        |
| Class            |                                 | V         | is a         | ~                | Server         |                  | ~                | AND OR         | ×                     |                        |                                  |        |
| Manufactur       | rer                             | •         | contains     | ~                | Oracle         |                  | AND OR           | ×              |                       |                        |                                  |        |
|                  |                                 |           |              |                  | Run            |                  |                  |                |                       |                        |                                  |        |
| Q                | ≡ Serial number                 | ≡ Ass     | et tag       | <b>≡</b> Name ▲  | ≡ Ма           | nufacturer       | $\equiv$ Class   |                | <b>≡</b> Assigned to  | <b>≡</b> Support group | $\equiv$ Model                   | ID     |
|                  | Search                          | Sear      | ch           | Search           | *Ora           | cle              |                  | Search         | Search                | Search                 | Search                           |        |
| •                | (empty)                         |           |              | admiral          | Oracle         | 1                | Solaris Server   | (empty)        | (empty)               | (empty)                | <u>Oracle Sun</u><br><u>T4-1</u> | SPARC  |
| •                | (empty)                         |           |              | amarillo         | Oracle         | 1                | Solaris Server   | (empty)        | (empty)               | (empty)                | <u>Oracle Sun</u><br><u>T4-1</u> | SPARC  |
|                  | (empty)                         |           | $\backslash$ | apollo           | Oracle         |                  | Solaris Server   | (empty)        | (empty)               | (empty)                | Oracle Sun                       |        |
|                  |                                 |           |              |                  |                |                  |                  |                |                       |                        |                                  |        |

**6.** Click the hyperlink of the CI to populate into the Configuration item field on the change record.